# Használati utasítás

SHS800 Series kézi digitális oszcilloszkóp

UM03008-E05A

SIGLENT TECHNOLOGIES CO, LTD

# Nyilatkozat

- 1. Copyright © SIGLENT TECHNOLOGIES CO., LTD.
- 2. Információ a kézikönyvben zajlik az összes adatot publikáltak.
- 3. SIGLENT cég fenntartja magának a jogot, hogy módosítsa és az ár.
- 4. Tartalom ebben a kézikönyvben nem szabad másolni, kivont és

fordította engedélye nélkül a társaság.

# Biztonsági információk

Figyelmesen olvassa el az alábbi biztonsági utasításokat, mielőtt a SHS800. Különös elővigyázatosságra figyelmeztető, amennyiben alkalmazandó, jelennek meg az utasítás.

A "Figyelmeztetés" azonosítja feltételeket és tevékenységeket jelentenek veszély (ek) a felhasználó számára. A "Vigyázat" azonosítja feltételek és intézkedések, hogy a felhasználó észre.

A következő nemzetközi szimbólumokat használnak a SHS800 és ebben a kézikönyvben:

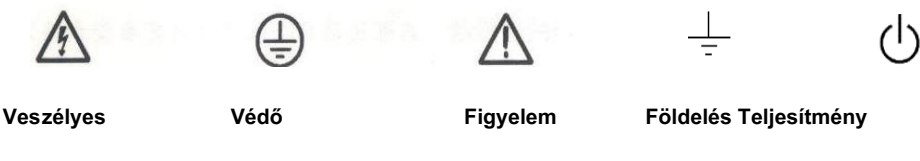

Feszültség

Földelés

Kapcsoló

- Csak szigetelt feszültség szondák, kábelt és mellékelt adapter segítségével SHS800 vagy tartozékok által kijelölt társaság.
- Használat előtt ellenőrizze feszültség próbák, kábelt és tartozékok mechanikai sérülés, és cserélje ki, ha sérült.
- Mindig csatlakoztassa az akkumulátor első, a hálózati aljzatból, mielőtt csatlakoztatja a SHS800.
- Ne alkalmazza feszültség van, amely nagyobb, mint 600 V-föld bármely bemenet, ha hatálya kikötők CAT iii környezet. Ne alkalmazza feszültség van, amely nagyobb, mint 1000 V-föld bármely bemenet, ha hatálya kikötők CAT ii környezet.
- Ne alkalmazza bemeneti feszültség felett az értékelésnél az eszköz. Óvatosan használja 1: 1 méruzsinórokat, mert a szonda hegye feszültség lesz közvetlenül továbbítják a SHS800.
- Ne alkalmazza feszültség van, amely nagyobb, mint 300 V-föld bármely bemenet, ha multiméter kikötők CAT iii környezet. Ne alkalmazza feszültség van, amely nagyobb, mint 600 V-föld bármely bemenet, ha multiméter kikötők CAT ii környezet.
- Ne alkalmazza feszültség van, amely nagyobb, mint 300 V-re a föld, hogy az izolált bemenetek használatakor multiméter portok egy CAT iii környezet. Ne alkalmazza feszültség van, amely nagyobb, mint 600 V-re a föld, hogy az izolált bemenetek használatakor multiméter portok egy CAT ii környezet.

#### Ne helyezzen fémtárgyat csatlakozókat.

Használja a SHS800 módon nem meghatározott ronthatják a védelmi berendezés által biztosított. Használat előtt ellenőrizze a vizsgálat vezet mechanikai sérülés, és cserélje ki a sérült mérőzsinórokon! Amikor úgy valószínű, hogy a biztonsági már károsodott, SHS800 ki kell kapcsolni, és megszakad a hálózati feszültség. Az ügyet ezután meg kell említett szakképzett személyzet.

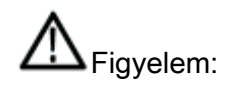

.

Normál szonda 10: 1 támogatja CAT ii 400V. Választható szonda támogatja

CAT ii 1000V és CAT iii 600V

# Biztonság Az akkumulátor töltési

SHS800 sorozat kézi digitális oszcilloszkóp segítségével lehet tesztelni úszó jelet, amikor által szolgáltatott teljesítmény akkumulátort. Amikor a kettős csatornák tesztelésére float jelet, a két csatorna kell csatlakoztatni az azonos föld, mert a föld a két csatorna van csatlakoztatva

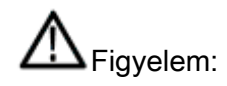

Ne csatlakoztassa a föld tavasszal nagyobb feszültségek 42 V csúcs vagy 30Vrms származó föld.

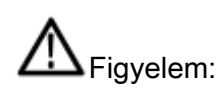

Ne használjon USB vonalon csatlakozni SHS800 a szükséges eszközöket (például számítógép, nyomtató és így tovább), amely össze van kötve a föld, vagy a SHS800 és eszközöket kapcsolatban fogják égetni.

# Bemutatjuk SHS800 sorozat

Ez a kézikönyv elsősorban bevezeti SHS800 sorozat kézi digitális oszcilloszkóp. A SHS800 sorozat egy nagyteljesítményű kézi oszcilloszkóp nagy választéka dinamikus input hatálya alá. Ez a kis kötet, amely kényelmes szállítására, kompakt felület és stb megfelel a legtöbb igényeit kívül mérés és javítja a munka hatékonyságát jelentősen.

# funkció Jellemzők

- A SHS800 funkcióit egyesíti oszcilloszkópot, multimétert és felvevő (beleértve a trend telek és hullámforma felvevő), valamint dupla csatornákat.
- Oszcilloszkóp csatornák bemeneti feszültség fokozat: feszültség bemenet közvetlenül egy BNC szonda olyan magas, mint a CAT ii 300V és CAT iii 150v. Normál szonda: 10X CAT ii 400 Választható szonda: 10X CAT ii 1000V és 10X CAT iii 600V oszcilloszkóp és multiméter biztonsági fokozatú CAT ii 600V és CAT iii 300V
- 5.7 inches színes TFT LCD.
- Ez biztosítja a maximális sávszélesség 200MHz, valós idejű mintavételi sebesség 1GSa / s, a memória mélység 2Mpts.
- A multiméter kijelző felbontása 6000 pont és az intézkedés feszültség, áramerősség, ellenállás, kapacitás, dióda, folytonosság.
- Support hatálya paraméterek mérésére trend telek, multiméter intézkedés paraméter trend telek és hatálya hullámforma felvevőt.
- 3 típusú trigger mód: auto, normál és single 5 fajta ravaszt típus: él, pulzus, video, lejtő és az alternatív.
- 32 típusú automatikus mérési funkció és 3 típusú kurzor intézkedés módban.
- 5 féle digitális szűrő üzemmód: +, -, \*, /, FFT.
- Egyedülálló digitális szűrő funkció és a hullámforma felvétel funkciót.
- 2 csoport referencia hullámforma, 20 csoportjainak közös hullámforma, 10 csoportjainak beállítás belső megtakarítás / visszahívási; Support hullámforma, beállítás, CSV és bitmap file mentheti és betöltheti az USB flash meghajtó.
- Normál konfiguráció interfész: USB Device, USB Host. Support frissítés USB flash meghajtó, PC távirányító és PicBridge nyomtatás.
- A maga épít Li akkumulátor és a kis volumenű, ez kényelmes szállítására és kívül dolgozik.

# Tartozékok SHS800

- A felhasználói kézikönyv
- A termék garancia kártya
- A tanúsító
- Két 1: 1/10: 1 szondák
- Egy USB-kábel
- A adapter
- Meter tollak multiméter
- A szondák kalibrált eszköz
- A CD (beleértve EasyScope3.0 számítógépes szoftver rendszer)

#### Választható szonda

100MHz nagyfeszültségű biztonsági szonda CAT II 1000V, CAT II I 600V

# Tartalomjegyzék

| Biztonsági információk                       | II       |
|----------------------------------------------|----------|
| Biztonság Az akkumulátor töltési             | IV       |
| Bemutatjuk SHS800 sorozat                    | <b>v</b> |
| funkció Jellemzők                            | v        |
| Tartozékok SHS800                            | VI       |
| 1. fejezet balesetveszélyes                  | 1        |
| Alapelemek az előlap és felhasználói felület | 1        |
| A működés ellenőrzése                        | 4        |
| 2. fejezet A terjedelem                      | 5        |
| Menü és vezérlő gombok                       | 5        |
| Automatikus beállítások                      | 6        |
| CH1 / CH2 csatornák funkciói                 | 6        |
| Scope Function Menu                          | 9        |
| Megszerezni Signals Rendszer                 | 9        |
| Display System                               | 11       |
| Math Hullámforma                             | 13       |
| vízszintes rendszer                          | 15       |
| Referencia jelalak                           | 17       |
| Kurzor és mérőrendszer                       | 18       |
| kurzor intézkedés                            | 18       |
| paraméter Mérték                             | 20       |
| Trigger rendszer                             | 25       |
| Mentés és Recall Rendszer                    | 33       |
| Típusrendszer                                | 37       |
| 3. fejezet A multiméter                      | 43       |
| Így DC és AC feszültség mérése               | 44       |
| Így ellenállás mérése                        | 45       |
| Így dióda mérés                              | 46       |
| Így folytonosság mérés                       | 46       |
| Így Kapacitásmérés                           |          |
| Így DC és AC árammérés 48                    |          |
| 4. fejezet A felvevő funkciók 50             | )        |
| Oszcilloszkóp Trend Plot                     | 51       |
| hullámforma Recorder                         | 54       |
| Multiméter Trend Plot                        | 57       |
| 5. fejezet Ösztönözni és hibaelhárítás       | 60       |
| Rendszer Ösztönözni üzenetek Utasítás        | 60       |
| Hibaelhárítás                                | 62       |

| 6. fejezet Szerviz és támogatás              | 64           |
|----------------------------------------------|--------------|
| Fenntartása Összefoglaló                     | . 64         |
| Kapcsolat SIGLENT                            | . 64         |
| Függelék: Alapértelmezett beállítás          | 65           |
| B függelék: Az elemek behelyezése            | . 67         |
| C függelék: Napi karbantartása és tisztítása | . <b>6</b> 8 |

# 1. fejezet balesetveszélyes

# Erről a fejezet

Ez a fejezet elsősorban kiterjed az alábbi tartalommal:

- Kap egy elsődleges megértése az előlap és a felhasználói felület
- Egy rövid működés ellenőrzése
- szonda kompenzáció

# Alapelemek az előlap és felhasználói felület

Jobb, ha ismeri az előlapon, mielőtt működteti a SHS800 sorozat kézi digitális oszcilloszkóp. Az alábbi tartalmak bevezetni a funkciója az előlapon. Segítségével akkor ismernie kell a működését a SHS800 rövid idő alatt.

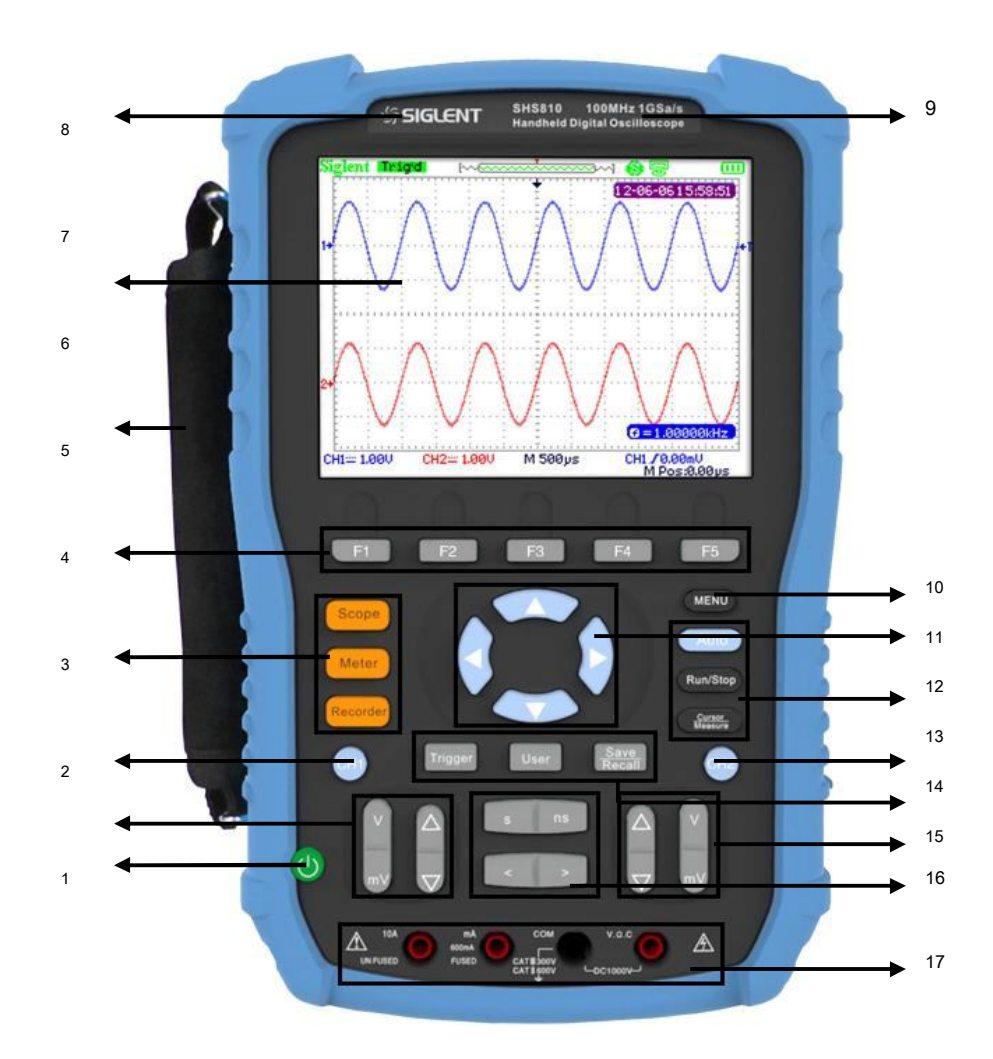

1-1 ábra Az előlap

## Leírás

| 1. ki / bekapcsolás gomb                              |         | 10. menü be- / kikapcsoló gomb                     |         |  |
|-------------------------------------------------------|---------|----------------------------------------------------|---------|--|
| 2. CH1 függőleges tartomány és pozíció kulcsfontosság | ú       | 11. nyilakkal                                      |         |  |
| 3. CH1 on / off gomb                                  |         | 12. Auto, Run / Stop, kurzor                       | funkció |  |
| 4. Alkalmazási, Meter, felvevő                        | funkció | kulcsok                                            |         |  |
| menü                                                  |         | 13. CH 2 be- / kikapcsoló gomb                     |         |  |
| 5. opció gombok                                       |         | 14. Trigger, User, Save / Recall funkció gombok    |         |  |
| 6. Handle                                             |         |                                                    |         |  |
| 7. LCD                                                |         | 15. CH2 függőleges tartománya és helyzetét kulcsok |         |  |
| 8. LOGO                                               |         | 16. időalap és horizont helyzetben kulcsok         |         |  |
| 9. BW és a minta aránya                               |         | 17. multiméter bemeneti portok                     |         |  |
|                                                       |         |                                                    |         |  |

#### Megjegyzés:

A nyilakat tartalmazza ezeket a funkciókat: irány gombok, mozgó küszöbszint, amelyben a trigger szintet nullára, választott menü beállítás vízszintes helyzetben nulla, kurzorral.

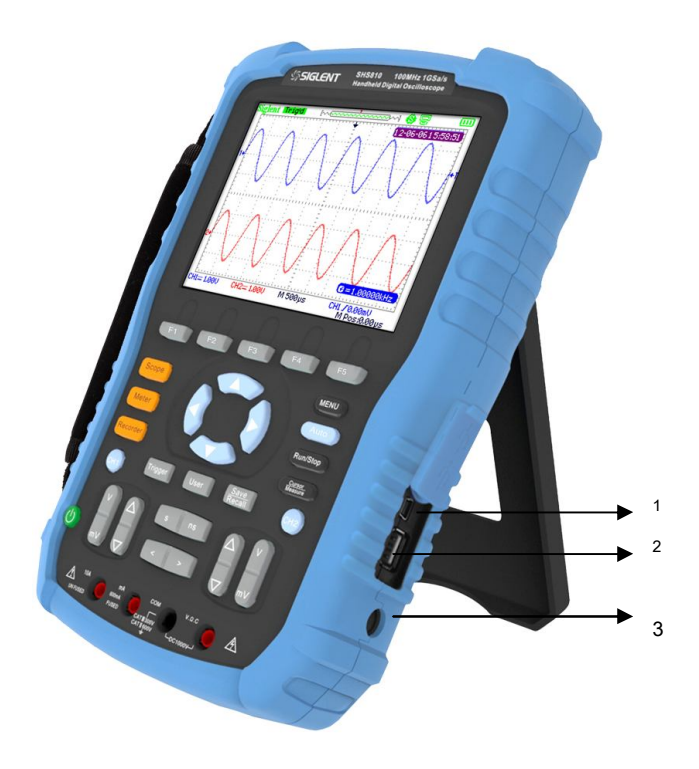

1-2 ábra Oldallap

#### Leírás

- 1. USB eszköz
- 2. USB Host
- 3. bemeneti teljesítmény port

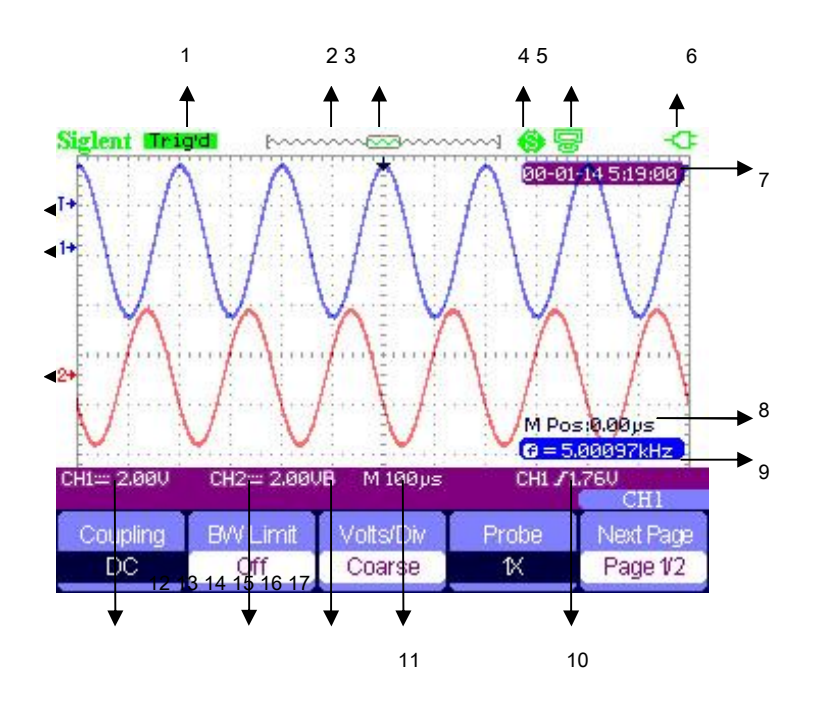

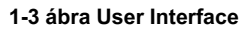

#### Leírás

1. Trigger állam

Fegyveres: A hatály megszerző adatok előzetes ravaszt, hagyja figyelmen kívül az összes kiváltó szerint ezt az állapotot.

Kész: A hatályát mintában valamennyi előre kiváltó adatokat és kész elfogadni ravaszt.

Trig'd: A köre talált egy ravaszt és mintavételi adatokat után ravaszt.

Állj meg: Hatálya megáll mintavételi adatokat.

Auto: A hatálya mintavételi hullámforma nélkül ravaszt alatt automatikus üzemmódban.

Letapogatás: Hatálya minták és megjeleníti hullámforma alatt szkennelési módot.

- A 2. ábra helye áramhullámforma a memóriában
- A 3. ábra a trigger pozíció a memóriában
- 4. 🤨 : Print Key opciót választja print alak
  - S : Nyomtatás Key opciót választja menteni a szám
  - : USB eszköz opciót választja csatlakozni számítógép

Si use eszköz opciót választja csatlakozni nyomtató

|--|

7. Mutatja az aktuális időt

5.

- 8. Vízszintes pozíció
- 9. Frekvencia számláló
- 10. Mutatja a küszöbszint
- 11. Mutatja az időalap

- 12. " B" azt mutatja, a BW korlátozott van kapcsolva
- 13. Channel függőleges tartományban
- 14. Channel kapcsoló államok
- 15. "2 "Egy olyan szimbólum a 2. csatorna
- 16. "1 "Egy olyan szimbólum a csatorna 1
- 17. "T "Mutatja a trigger szintet

#### A működés ellenőrzése és Probe kompenzáció

#### A működés ellenőrzése

Csináljunk egy gyors működésének ellenőrzését, hogy megbizonyosodjon arról, hogy a SHS800 normálisan működik. Kérjük, kövesse az alábbi lépéseket:

- 1. Power a SHS800. A SHS800 végzi az összes önellenőrző tételeket, és gondoskodik arról, hogy az áthalad a önellenőrzése.
- Csatlakoztassa a próba CH1 A SHS800. Igazítsa a nyílásba a szonda csatlakozó
   A legjellemzőbb a CH1 BNC, nyomja le és csavarja jogot, hogy rögzítse a szondát. Csatlakoztassa a szonda hegye és hivatkozás vezet a szonda Comp csatlakozók.
- Nyomja meg [ kocsi ], akkor megjelenik egy négyszögjelet 1 kHz frekvenciájú és kb 3V csúcstól csúcsig néhány másodperc.
- 4. Nyomja meg [CH1] kétszer, ha az 1. csatorna, majd nyomja [CH2] megjelenítéséhez csatorna 2 és ismételje meg a 2. és a 3..

#### szonda kompenzáció

Amikor csatlakoztatja a szonda egy tetszőleges csatorna az első alkalommal, kérjük, hogy az alábbi korrekciós hogy a szonda meccset a csatornákat. Szonda nélkül javadalmazását vagy lánc- vezethet pontatlan vagy hamis mérések. Akkor végre a módosításokat manuálisan, hogy megfeleljen a szonda bemeneti csatornák.

- A próba lehetőség csillapítása az csatornamenüben 10X és csatlakoztassa a szonda 1-es csatornájára körét. Ha a szonda hook-hegy, győződjön meg arról, hogy a horog-tip rögzítjük a szonda biztosan.
- Csatlakoztassa a szonda hegye a szonda Comp ~ 3V csatlakozó és a referencia vezet a Szonda Comp Ground csatlakozó. A kijelző a csatorna, majd nyomja meg a gombot [ kocsi ].
- 3. Ellenőrizze az alak a hullámforma jelenít meg a képernyőn.

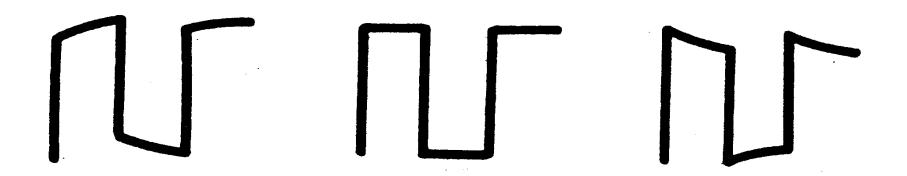

#### Kevesebb kompenzált kompenzálása Over Compensated

4. Kérjük, módosítsa a szondát vagy ismételje meg a fenti műveleteket, ha szükséges.

#### Multiméter méteres toll

Ahhoz, hogy ne kapjuk nincs mérés, vagy szükségtelen károkat a SHS800, akkor használja a jobb aljzatba, amikor áram-, feszültség- és egyéb intézkedést.

# 2. fejezet A terjedelem

# Erről a fejezet

Ez a fejezet lépésről-lépésre bemutatja a hatálya funkcióit SHS800 sorozat. A bevezetés ad egyszerű példát, hogy hogyan kell használni a menük és alapművelet végrehajtására anélkül, d lefedi az összes képességeit hatálya funkciók .

Annak érdekében, hogy a SHS800 hatékonyan, tudnunk kell, hogy a funkciók a SHS800 alább. Menü és vezérlőgombok, csatlakozó és ellenőrzés, automatikus beállítás, terjedelem, mérőrendszer, trigger, tároló rendszer és a közüzemi rendszer.

# Menü és vezérlő gombok

| repes z-r iunkcio men u |                             |  |
|-------------------------|-----------------------------|--|
| CH1, CH2                | csatorna menü               |  |
| Szerez                  | minta menü                  |  |
| Kijelző                 | display menü                |  |
| Math                    | matematikai menü            |  |
| Horizont                | horizont menü               |  |
| Ref                     | referencia hullámforma menü |  |
| MEAU                    | on / off menü               |  |
| kocsi                   | automatikus beállító menü   |  |
| Run / Stop              | minta / Stop gomb           |  |
| Kurzor                  | kurzor menü                 |  |
| Intézkedés              | automatikus mérés menü      |  |
| ravasz                  | kiváltó menü                |  |
| Save / Recall           | save / Recall menü          |  |
| használó                | segédprogram menü           |  |

### T<u>képes 2-1 funkció Men</u> u

# Automatikus beállítások

Mérése során ismeretlen jeleket, és fogalma sem volt arról a feszültség, tartomány, frekvencia, trigger és egyéb információkat, akkor használja az automatikus beállítás funkciót.

#### Automatikus beállítás Alkalmazási példa

Működési lépéseket:

- 1. Bemeneti jelet a CH1 vagy CH2, majd a gombot 【 kocsi 】.
- A SHS800 igazítja a beállításokat automatikusan megjeleníti a legjobb csúcs-csúcs, átlagos időtartam, gyakoriság és egyéb információk szerint a jellemzői a jeleket.
- 3. Állítsa be az időalap és feszültségtartományban kézzel megszerzése hullámformák szükség, ha szükséges.

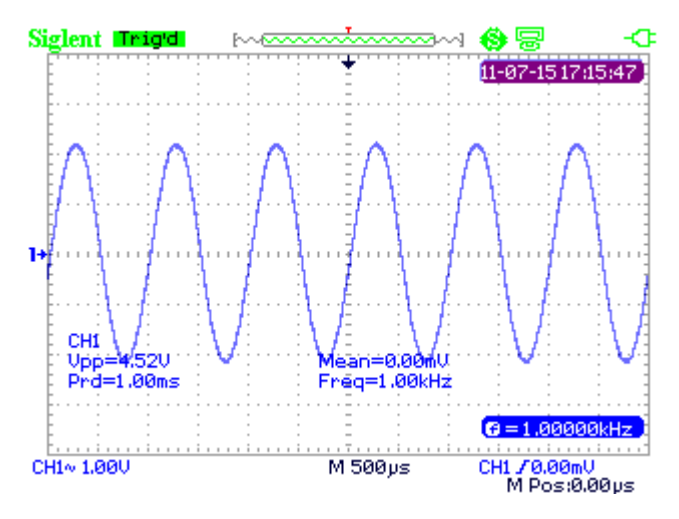

2-1 ábra automatikus beállítása

# CH1 / CH2 csatornák funkciói

nyomja meg 【CH1】 / 【CH2】 belépni CH1 / CH2 csatorna menü.

| Coupling | BW Limit | Volts/Div | Probe | Next Page |
|----------|----------|-----------|-------|-----------|
| AC       | Off      | Coarse    | 1X    | Page 1/2  |

2-2 ábra Csatorna menü 1

| választási lehetősé | g Beállítás                | Utasítás                                                        |
|---------------------|----------------------------|-----------------------------------------------------------------|
|                     | DC                         | DC halad az AC és DC komponensek a                              |
|                     | ВС                         | bemeneti jelet.                                                 |
|                     |                            | AC blokkolja a DC összetevőjét a bemeneti                       |
| tengelykapcsoló     | AC                         | jelek és a jelet csillapítja 10 Hz alatt.                       |
|                     |                            |                                                                 |
|                     | GND                        | GND lekapcsolja a bemeneti jelet.                               |
|                     |                            | Korlátozza a sávszélességet fenti 20M, hogy csökkenti a         |
| BW/Limit            | Be ki                      | kijelző zajt; szűrni a jeleket, hogy csökkentse a zajt és egyéb |
| BVV Linit           |                            | nemkívánatos nagyfrekvenciás komponenseket.                     |
|                     |                            |                                                                 |
|                     | Durva                      | Változás tartományban feszültséget .1-2-5                       |
| )// dir             | Durva                      | sorrendben.                                                     |
| v / div             | Díroán                     | Finom megváltoztatja a felbontást a kis lépések alatt a         |
|                     | Birsag                     | durva beállításokat.                                            |
| Canada              | 1X , 5X , 10X , 50x ,      | Beállítani, hogy megfeleljen a típusú szonda van                |
| Szonda              | <u>100X , 500X , 1000X</u> | használ, hogy biztosítsa a megfelelő függőleges kijelzőit.      |
| Következő oldal     | 1. oldalon / 2             | Adja meg a második oldalon a CH1 / CH2 menüben.                 |

#### T<u>képes 2-2 CH1 /</u> C<u>H2 függvény 1-es menü</u>

| Invert |        |        | Next Page |
|--------|--------|--------|-----------|
| Off    | Filter | ToZero | Page 2/2  |

#### Ábra 2-3 Csatorna menü 2

### T<u>képesek 2-3 C</u> H<u>1 / CH2 Fun</u> A licit 2. menü

| választási lehető                                                          | sé@Beállítás | Utasítás                                                         |  |  |
|----------------------------------------------------------------------------|--------------|------------------------------------------------------------------|--|--|
| Invert                                                                     | Be ki        | Kapcsolja be / ki invert funkciót.                               |  |  |
| Szűrő                                                                      |              | Írd be a <b>SZŰRŐ</b> menü.                                      |  |  |
| Zero                                                                       |              | Állítsa hullámforma függőleges helyzetbe és küszöbszint nullára. |  |  |
| Következő oldal 2/2 oldal Visszaté és az első oldalon a CH1 / CH2 menüben. |              |                                                                  |  |  |

| Filter | Туре | UppLimit |        |
|--------|------|----------|--------|
| On     | ₽→f  | 5 00MH-  | Return |

2-4 ábra Digital Filter Function Menu

| választási lehetőség | Beállítás | Bevezetés                                                      |
|----------------------|-----------|----------------------------------------------------------------|
| Tovább               |           | Kapcsolja be a digitális szűrő.                                |
| Digitalis szuro      | Ki        | Kapcsolja ki a digitális szűrő.                                |
|                      | t⊐_₊f     | Beállítás mint LPF (aluláteresztő szűrő). Beállítás a          |
| tíouo                | t_⊂₊f     | HPF (felüláteresztő szűrő). Beállítás a BPF (Band              |
| tipus                | t₋o₊f     | Pass Filter). Beállítás mint BRF (Band Elutasítás              |
|                      | ħحf       | Filter).                                                       |
| Up_Limit             |           | Használja a felfelé és lefelé nyilakat a megadott Upp_Limit.   |
| alsó_korlát          |           | Használja a felfelé és lefelé nyilakat a megadott alsó_korlát. |
| Visszatérés          |           | Visszatérés a CH1 vagy CH2 menüt.                              |

#### T<u>képes 2-4 Digitális szűrő M funkció</u> hun

#### Digitális szűrő Alkalmazási példa

Működés lépéseket:

- 1. Adjon meg egy jelet CH1 és nyomjuk 【 AUTO 】.
- 2. Nyomja meg 【 CH1 】 belépni CH1 menüt.
- 3. Nyomja meg 【 F5 】 adja meg a második oldalon a CH1 menüben.
- 4. Nyomja meg 【F3】 belépni a digitális Szűrő funkció.
- Nyomja meg F2 választani a szűrő típusát. Például: bemeneti jelet BW 20M és választ Upp\_Limit.
- 6. A fel és le nyilakkal állítsa be a szűrőt tartományban.
- 7. Nyomja meg 【F1 】 bekapcsolni a szűrőt

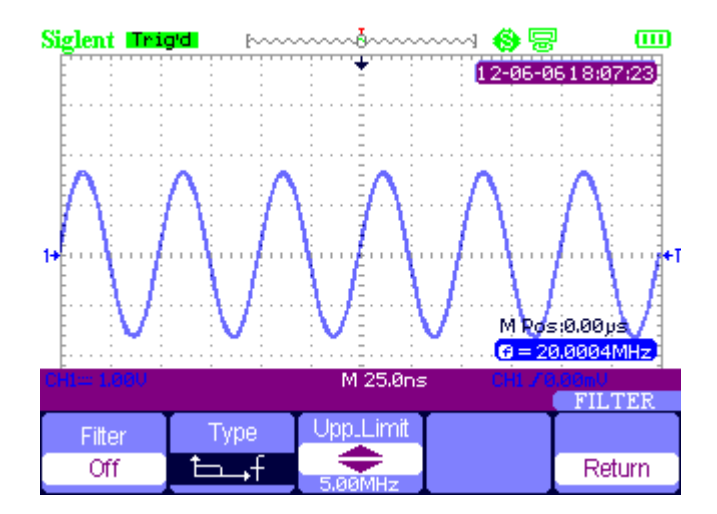

2-5 ábra előtt kapcsolja be a digitális szűrő

| Siglent Ini | g'd <b>.</b> [~~~~                    | ð          | 🚯 😓      |         |
|-------------|---------------------------------------|------------|----------|---------|
|             |                                       | ÷          | 12-06-07 | 8:57:04 |
|             |                                       |            |          |         |
|             |                                       |            |          |         |
|             |                                       |            |          |         |
| 1           |                                       | : <u> </u> |          |         |
|             |                                       |            |          |         |
|             |                                       | : :        | M Pos:0  | .00µs   |
|             | · · · · · · · · · · · · · · · · · · · | М 25.9рз   |          | 005MHz  |
|             |                                       |            |          | FILTER  |
| Filter      | Type                                  |            |          | Data    |
| On          | t                                     | 5.00MHz    |          | Return  |

2-6 ábra után kapcsolja be a digitális szűrő

# Scope Function Menu

A gomb [ terület ] a következő funkciókat tartalmazza:

| Acquire | Display | Math | Horizon | Ref |
|---------|---------|------|---------|-----|
|         |         |      |         |     |

2-7 ábra Alkalmazási kör Funkció Menü

Megszerezni Signals Rendszer

nyomja meg [terület] és válassza Szerez belépni megszerzése rendszer. Lásd 2-8 ábra.

| Sampling<br>Peak<br>Detect<br>Average |          | M 25.0ns | M Pos<br>G < 1<br>CH1 78 | s 0.00 µs<br>0Hz<br>0.00mV<br>ACOUIRE |
|---------------------------------------|----------|----------|--------------------------|---------------------------------------|
| Acquisition                           | Averages | Sinx/x   | Mode                     | Sa Rate                               |
| Average                               | 256      | Sinx     | RealTime                 | 1.000GSa                              |

2-8 ábra beolvasása Signals rendszer funkció menü

| választási lehető | ség Beállítás                                                              | Bevezetés                                         |
|-------------------|----------------------------------------------------------------------------|---------------------------------------------------|
|                   | Mintavétel Minta                                                           | és a kijelző a legtöbb hullámformák pontosan.     |
| Beszerzés         | Peak Detect Észlelése sorja és csökkenti a hamis hullámjelenségek. Átlagos |                                                   |
|                   |                                                                            | Csökkenti a véletlenszerű és lényegtelen zaj.     |
| ótlogok           | (4, 16, 32,                                                                |                                                   |
| allaguk           | <u>64128256 )</u> Válas                                                    | sza ki az idők átlagok.                           |
| Cirry / u         | sinx                                                                       | Használja sin x interpoláció                      |
| Sinx / x          |                                                                            | Használja bélés interpoláció                      |
| Mád               | Bere idő                                                                   | A mintavételi módot Equ időben. A mintavételi mód |
| IVIOD             | Valós idejű                                                                | valós időben.                                     |
| Sa Rate           |                                                                            | A kijelző rendszer mintavételi arány.             |

#### T képes 2-5 Ac q uiring Signal s rendszer Funkció menü

Mintavétel: A konstrukció a hullámforma, a hatálya mintákat a jelek azonos intervallumban.

**Peak Detect:** A hatályát rögzíti a maximális és minimális értékek a jelek minden intervallum megjelenítéséhez a görbe.

**Átlagos:** Hatálya szerez több hullámformák, átlagok őket, és megjeleníti az utolsó hulláma. Minél több az átlagos idő a simább a hullámforma.

**Ekvivalens idejű mintavételezés:** Ez a mód jó megfigyelő ismétlődő időszak hullámforma. A mintavételi sebesség akár 50GSa / s.

Real Time Mintavétel: Hatálya a legmagasabb valósidejű mintavételi sebesség akár 1GSa / s.

#### Interpoláció (sinx / x) Alkalmazási példa

Működés lépéseket:

- 1. Nyomja meg a 【 terület 】 és válassza Szerez belépni megszerzése rendszer.
- 2. Nyomja meg [F4] választani Ream Time.
- 3. Nyomja meg [F3] választani Sinx / x.

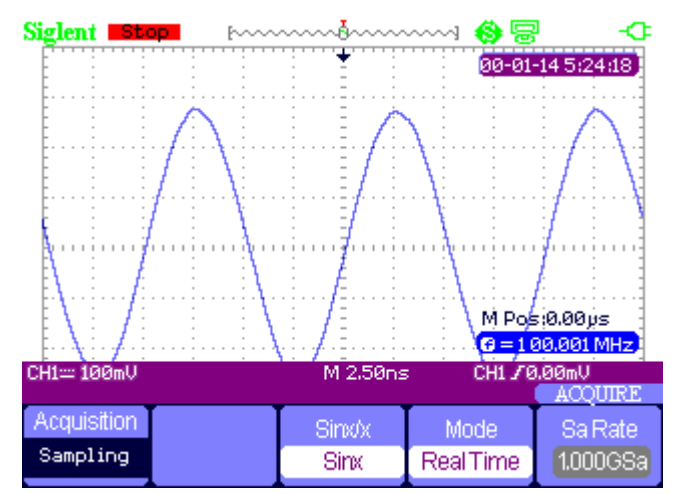

2-9 ábra sinx interpoláció

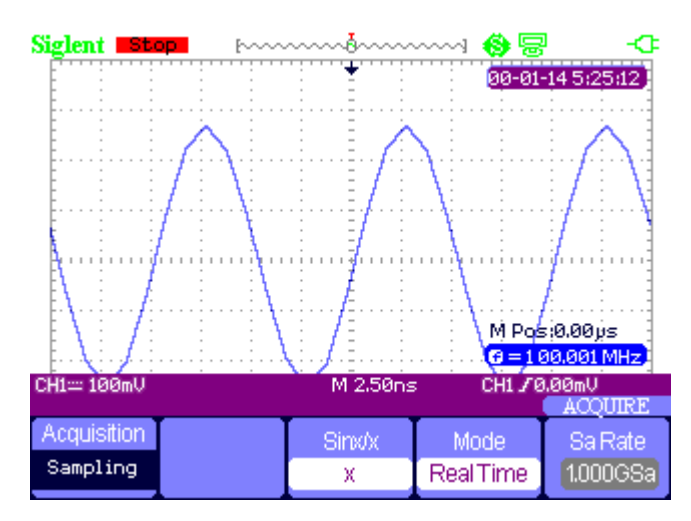

2-10 ábra X interpoláció

# Display System

nyomja meg 【terület】 és válassza Kijelző belépni kijelző rendszer. Lásd 2-6 ábra.

| Туре    | Persist | Intensity | Brightness | Next Page |
|---------|---------|-----------|------------|-----------|
| Vectors | Off     | 6.0%      | 40%        | Page 1/2  |

2-11 ábra Kijelző 1. menü

### T<u>képes 2-6 megjelenítése System Funkció M</u>hun

| választási lehetőség | Beállítás                           | Bevezetés                                                                        |
|----------------------|-------------------------------------|----------------------------------------------------------------------------------|
| típus                | Vektor                              | Vektor közötti teret töltik ki a szomszédos mintapontokban a kijelzőn.           |
|                      | Dots                                | Dots : megjelenítéséhez mintapontokban közvetlenül.                              |
| folytatódik          | Ki 1 sec 2<br>sec 5 sec<br>Végtelen | Beállítja azt az időtartamot egyes megjelenített minta<br>pont a kijelzőn marad. |
| Intenzitás           | <intenzitása></intenzitása>         | Set hullámforma intenzitását.                                                    |
| Fényerősség          | Fényerő>                            | Set rács fényerőt.                                                               |
| Következő oldal      | oldal 1/2                           | Adja meg a második oldalon a DISPLAY menüt.                                      |

| Format | Screen | Grid | Menu<br>Displav | Next Page |
|--------|--------|------|-----------------|-----------|
| YT     | Normal |      | Infinite        | Page 2/2  |

2-12 ábra Kijelző menü 2

#### T képes 2-7 Dis p világi rendszer működését menü 2:

| választási lehetőség Beállítás |                                   | Bevezetés                                                                                                 |
|--------------------------------|-----------------------------------|----------------------------------------------------------------------------------------------------|
|                                | YT                                | YT formátumban jeleníti meg a függőleges feszültség az idő<br>függvényében (vízszintes tengely).          |
| Formátum                       | XY                                | XY a formátum egy pontot minden egyes alkalommal,<br>amikor egy mintát szerzett 1 csatorna 2-es csatorna. |
|                                | Normál                            | Állítsa a normál üzemmódba.                                                                               |
| Kepernyo                       | átfordított                       | Állítsa fordítsa színes kijelző módban.                                                                   |
| Rács                           |                                   | Kijelző rácsok és tengelyek a képernyőn. Kapcsolja ki a rácsokat. Kapcsolja ki a rácsokat és tengelyek.   |
| menü<br>megjelenítése          | 2mp, 5mp, 10mp, 20mp,<br>Végtelen | Beállított megjelenítési ideje megjelenik a képernyőn.                                                    |
| Következő oldal 2/             | 2 oldal                           | Visszatérés az első oldalon a DISPLAY menüt.                                                              |

#### XY Waveform Alkalmazási példa

Figyeljük meg XY hullámforma, működési lépéseket:

- 1. Input 2 sine jeleket a csatorna ugyanazon a frekvencián, tartomány és a fázis 90 fokos különbség, nyomja meg a gombot [kocsi].
- 2. Nyomja meg 【terület】 és válassza Kijelző adja meg a kijelző rendszer.
- 3. Nyomja meg [ Következő oldal ] adja meg a második oldalon a DISPLAY menüt.
- 4. Nyomja meg 【F1】 választani XY üzemmódban.
- 5. Állítsa be a függőleges tartománya CH 1 és CH2, hogy a legjobb XY hullámforma.

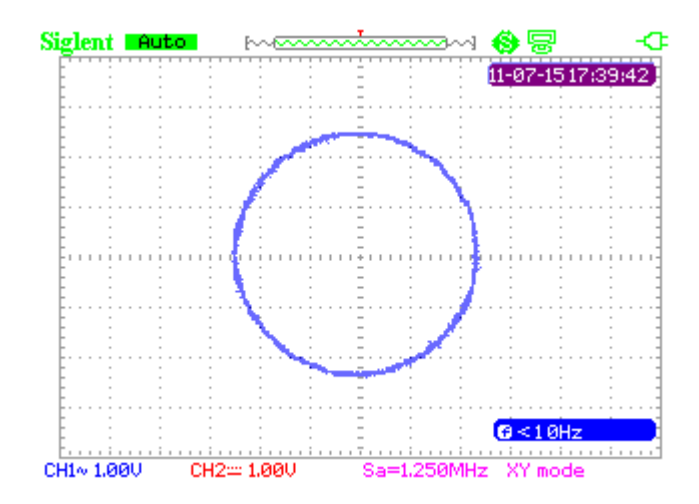

#### Ábra 2-13 XY Waveform

#### Math Hullámforma

nyomja meg [ terület ] és válassza Math adja meg a matematikai görbe funkció menü.

| Operation |         | Invert | Next Page |
|-----------|---------|--------|-----------|
| +         | CH1+CH2 | Off    | Page 1/2  |

#### 2-14 ábra MATH Menü

#### T képes 2-8 Math Me nu Function

| választási lehetőség | Beállítás      | Utasítás                                         |  |
|----------------------|----------------|--------------------------------------------------|--|
|                      | +              | CH1 + CH2                                        |  |
| Művelet              | -              | CH1-CH2 , CH 2-CH1                               |  |
|                      | *              | CH1 * CH2 /                                      |  |
|                      |                | CH1 / CH2 , CH2 / CH1                            |  |
|                      | FFT            | Fast Fourier Transform.                          |  |
|                      | Tovább         | Fordítsa a görbe.                                |  |
| Invert               | Ki             | Kapcsolja ki a invert funkciót                   |  |
| Következő oldal      | 1. oldalon / 2 | Adja meg a második oldalon a matematika menüben. |  |

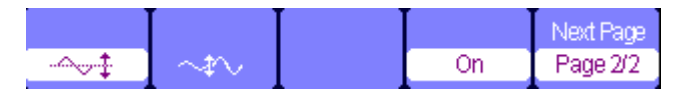

#### 2-15 ábra MATH Funkció Menü

#### T<u>képes 2-9 összeadási művelet</u>

| választási lehetőség | <u>Beállítás</u>       | Utasítás                                                          |
|----------------------|------------------------|-------------------------------------------------------------------|
| -~~‡                 |                        | Használja nyilakkal mozgatni a görbe felfelé. Használja nyilakkal |
| ş                    |                        | módosíthatja a skála matematikai görbe.                           |
| Hullámforma          | Tovább                 | Kapcsolja be a matematikai görbe Off                              |
| Math Switch          |                        | Egyedi gomb kapcsolja ki a matematikai görbe.                     |
| Következő oldal      | <u>Oldal2 / 2</u> Viss | zatérés az első menü le matematikai görbe.                        |

#### Waveform Math Alkalmazási példa

Működési lépéseket hozzátéve két hullámforma:

- 1. Input két jelet a csatornák és a sajtó 【 kocsi 】.
- 2. Nyomja meg [ terület ] és válassza Math belépni hullámforma működését.
- 3. Nyomja meg 【F1】 válassza ki a "+" műveletet.
- 4. Nyomja meg [F5] adja meg a második oldalon a hullámforma működés menü.

5. A és viv funkcióbillentyűk és a nyilakkal változtatni a paraméter

jelenítse meg a legjobb hulláma.

6. Nyomja meg [F4] hogy kilépjen a matematikai görbe működését.

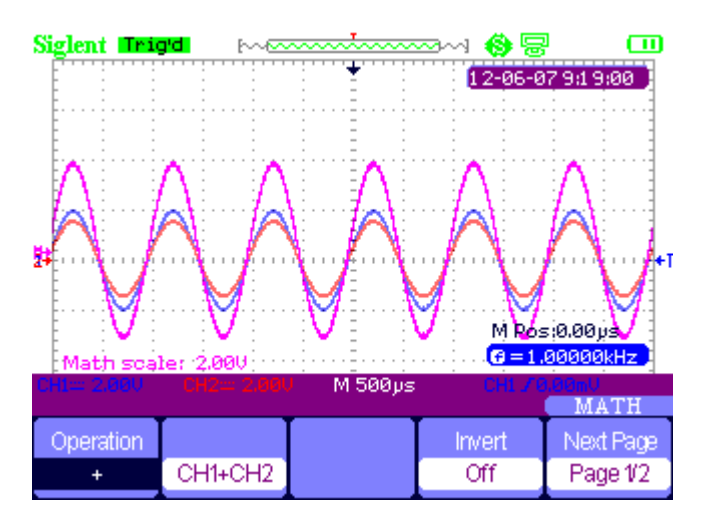

2-16 ábra eredmény a két hullámforma hozzáadása

### Mintegy FFT üzemi

FFT matematikai művelet le tudja fordítani az idő mezőt jel frekvencia térjel.

| Operation | Source | Window  | FFT Zoom | Next Page |
|-----------|--------|---------|----------|-----------|
| FFT       | CH1    | Hanning | 1X       | Page 1/2  |

#### 2-17 ábra FFT Function Menü 1

| Scale  | Display |        |    | Next Page |
|--------|---------|--------|----|-----------|
| dBVrms | Split   | ToZero | On | Page 2/2  |

#### 2-18 ábra FFT Function Menü 2

### T képes 2-10 FFT Wi ndow Function

| Ablak         | Jellegzetes                     | előny tartalom                                 |
|---------------|---------------------------------|------------------------------------------------|
|               | A legjobb frekvencia felbontás, | Szimmetrikus tranziens vagy tör. Egyenlő       |
|               | de a legrosszabb nagyságát      | amplitúdójú szinusz hullámok fix               |
| Négyszögletes | felbontás. Ez lényegében        | frekvenciákon. Szélessávú véletlenszerű        |
|               | ugyanaz, mint a nincs ablak.    | zajt viszonylag lassan változó spektrum.       |
|               |                                 |                                                |
|               | Jobb frekvencia,                | Szinusz, időszakos és keskeny sávú             |
| Hanning       | szegényebb nagyságrendű         | véletlenszerű zaj.                             |
|               | pontosságot mint                |                                                |
|               | négyszögletes                   |                                                |
|               | Hamming egy kicsit jobb, mint a | Tranziens vagy permetezésre pulzusát. A        |
| Hamming       | frekvencia felbontást Hanning.  | tartományok a jelek nagy különbség,            |
|               |                                 | mielőtt után.                                  |
|               |                                 |                                                |
|               | Legjobb nagysága felbontású,    | Egységes frekvencia görbék, hogy megtalálják a |
| Fekete ember  | de a legrosszabb frekvencia     | magasabb felharmónikusokat.                    |
|               | felbontás.                      |                                                |

FFT Zoom: nagyítás FFT görbe függőlegesen 1X, 2X, 5x és 10x.

Skála: választ dBVrms vagy Vrms mint mértékegység.

Kijelző: A kifolyt vagy Teljes képernyő FFT görbe megjelenítési módot.

#### FFT Waveform Kezelés Alkalmazási példa

Működés lépéseket:

- 1. Adjon meg egy jelet CH1 és nyomja meg az 【 kocsi 】.
- 2. Nyomja meg [ terület ] és válassza Math belépni hullámforma működését.
- 3. Nyomja meg [F1] választani FFT.
- 4. Nyomja meg [F5] adja meg a második oldalon a menüt, és állítsa be a setup.
- 5. Állítsa be a csatorna függőleges skála és teljes FFT görbe függőleges helyzetben és a függőleges skála beállításokat.

#### 6. Nyomja meg 【F5】 kilépéshez hullámforma működését

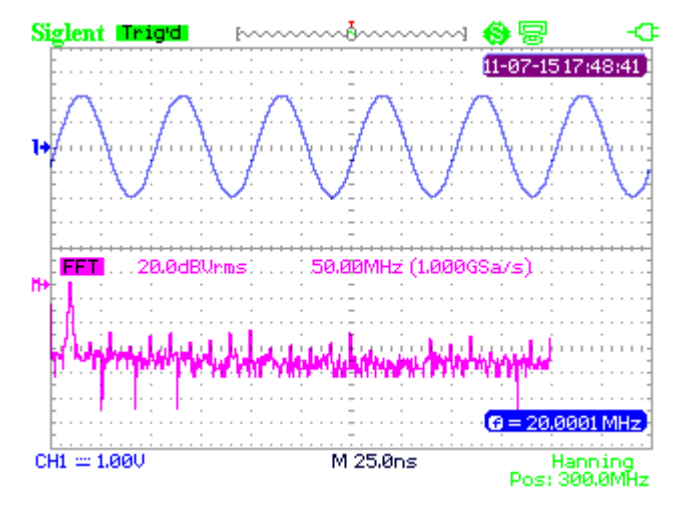

2-19 ábra FFT Waveform

#### vízszintes rendszer

nyomja meg [ terület ] majd válassza Vízszintes adja meg a vízszintes funkció menü.

| Delayed | MemDepth |
|---------|----------|
| OFF     | Normal   |

2-20 ábra Vízszintes Rendszer menü

Delay scan: zoom a hullámforma közül választjuk.

Memória mélység: normál memória és hosszú memóriát.

#### Késleltetés Scan Alkalmazási példa

Működés lépéseket:

- 1. Adjon meg egy hullámforma CH1 vagy CH2.
- 2. Állítsa időalap megjelenítéséhez a legjobb hulláma.
- 3. Nyomja meg [ terület ] majd válassza Vízszintes belépni vízszintes rendszer.
- 4. Nyomja meg 【F1】 bekapcsolásához késleltetés scan.
- 5. Változás az időalap, és válasszon egy ablakban hullámformát a nagyításhoz és elemezni.
- 6. Nyomja meg 【F1】 kikapcsolni késleltetés scan.

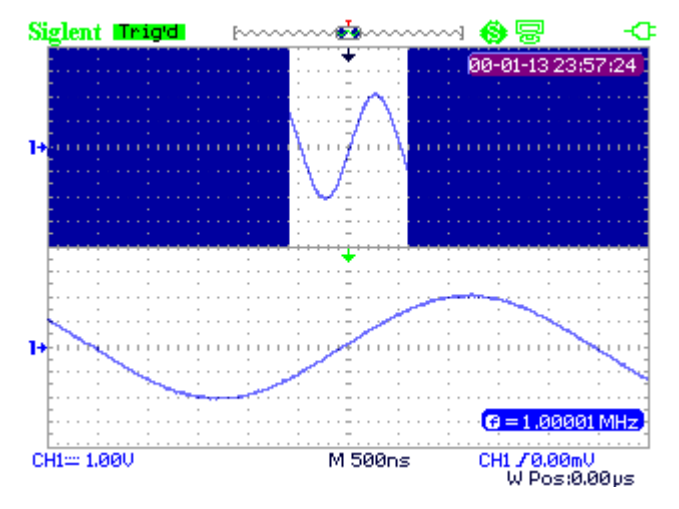

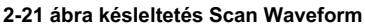

Normál Memória és hosszú Memory alatt Real Time Mintaalkalmazás példa

#### Műveleti lépések:

 Bemeneti egy szinuszjel 100M sávszélesség és 4V Vpp a CH1 vagy CH2, állítsa időalap 50ns ig. A közös tároló mintavételi sebesség lesz 1GSa / s, míg a hosszú tárolás 500 MSa / s ebben az időben.

#### 2. Nyomja meg 【 Run / Stop 】 illetve a közös tároló és a hosszú tárolás során.

- 3. Változás időalap hogy legyen az egész görbe kijelző a képernyőn.
- 4. szám memória mélység. Mintavételi pontok = Mintavételi arány \* Mintavételi idő

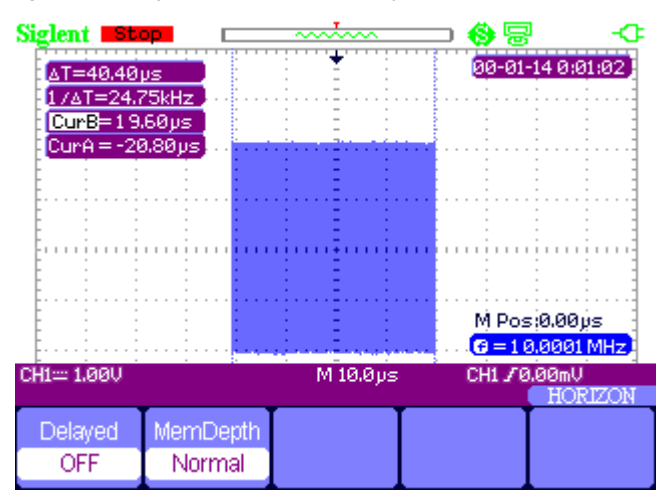

2-22 ábra normál memória

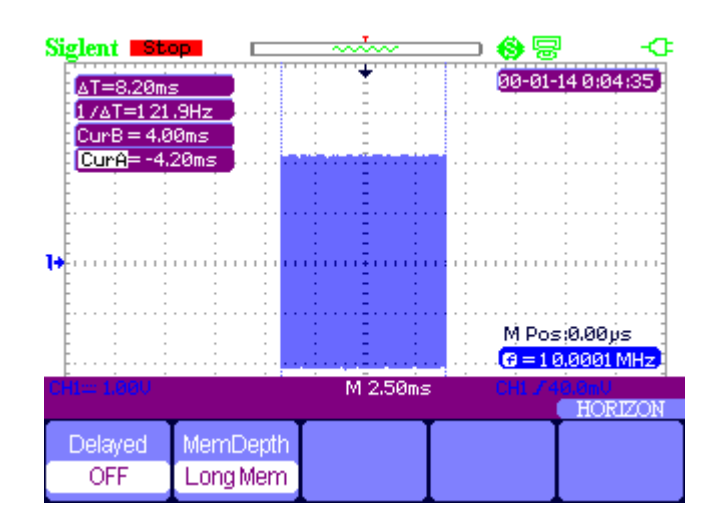

2-23 ábra Hosszú Memory

### Referencia jelalak

nyomja meg [ terület ] és válassza Ref adja meg a referencia-görbe funkció menü.

| Source |      |      | REFA |
|--------|------|------|------|
| CH1    | REFA | Save | On   |

2-24 ábra Referencia hullámforma Menü

### T képes 2-11 REF W aveform Fu nction menü

| Funkció       | Beállítás             | Utasítás                                                                                             |  |
|---------------|-----------------------|----------------------------------------------------------------------------------------------------|--|
| Jel           | <u>CH1 / CH2</u> Vála | ssza a hullámforma kell menteni.                                                                     |  |
| Ref A / Ref B |                       | Válassza ki, hogy mentse, vagy hívjuk a referencia helyzetben a görbe                                |  |
| Mentés        |                       | Mentse a forrás hullámforma a hegyes referencia pozícióba.                                           |  |
| Ref A / Ref B | Be ki                 | A kijelző a referencia hullámforma a képernyőn. Tisztítsuk meg a referencia hullámforma a képernyőn. |  |

#### Referencia Waveform Alkalmazási példa

Működés lépéseket:

- 1. Adjon meg egy hullámforma CH1 vagy CH2.
- 2. Állítsa időalap megjelenítéséhez a legjobb hulláma.
- 3. Nyomja meg [ terület ] és válassza Ref belépni vízszintes rendszer.
- 4. Válassza ki a referencia hullámforma kell menteni, és nyomja [F4] menteni.
- 5. Nyomja meg [F5] mutatni a referencia görbe.
- 6. Nyomja meg 【 F5 】 hogy kilépjen a referencia görbe.

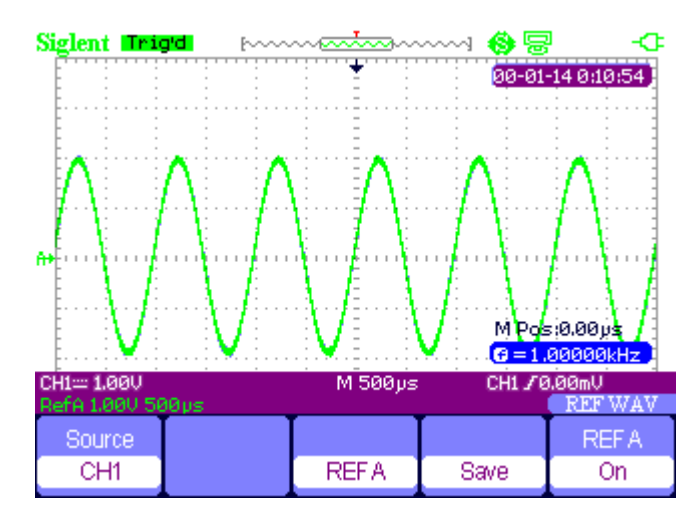

2-25 ábra Referencia Waveform

# Kurzor és mérőrendszer

## kurzor intézkedés

nyomja meg 【Kurzor / Measure 】 egyszer, hogy belépjen a kurzor intézkedés rendszert.

Három mód intézkedés: kézi, track, automata.

**Kézi üzemmód:** vízszintes vagy függőleges kurzorok megjelenik pár, és használja őket, hogy feszültség mérésére vagy idő paramétereket. A tér két kurzor állítható.

| Mode   | Туре    | Source | Cur A | Cur B         |
|--------|---------|--------|-------|---------------|
| Manual | Voltage | CH1    | •     | - <del></del> |

2-26 ábra Kézi kurzor Mérési

| választási lehetősé | g Beállítás                | Utasítás                                                                                                    |
|---------------------|----------------------------|----------------------------------------------------------------------------------------------------|
| Kurzormódból Man    | ual                        | Ebben a menüben állítsa A kézi kurzor intézkedés.                                                               |
| típus               | Feszültség<br>idő          | kurzorok használata A feszültség mérésére<br>paramétereket.<br>Kurzorok használata idő méréséhez paramétereket. |
| Forrás              | CH1 , CH2 MATH<br>REFAREFB | Válassza a jel mérendő<br>kurzor.                                                                               |
| cur A               |                            | Használja nyilakkal módosíthatja t helyzetét kurzor<br>A.                                                       |
| Járdaszegély        |                            | Használja nyilakkal módosíthatja t helyzetét kurzor<br>B.                                                       |

### T képes 2-12 Man u al üzemmód funkció Menü

Pálya mód: Ebben az üzemmódban a képernyőn két kereszt kurzor. A kereszt kurzor beállítja a pozícióját a hullámforma automatikusan. Meg tudják állítani kurzor vízszintes helyzetben a hullámforma elforgatásával a nyíl kyes". Az oszcilloszkóp értékeket megjeleníti a tetején a képernyő jobb oldalán.

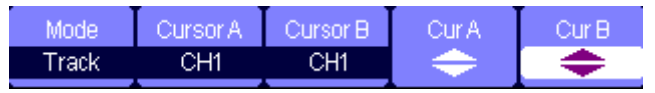

2-27 ábra kurzor Trace Menü

### T képes 2-13 Trace Mode Func ClÓ menü

| választási lehetőség Beállítás |                | Utasítás                                                           |  |
|--------------------------------|----------------|--------------------------------------------------------------------|--|
| kurzormódból                   | Nyomon követni | Ebben az üzemmódban állítsa pályán kurzort intézkedést.            |  |
| Kurzor A                       |                | Állítsa be a bemeneti jel csatorna, hogy a kurzor fogja vizsgálni. |  |
|                                |                |                                                                    |  |
| kurzer D                       | CH1 , CH2      | Állítsa be a bemeneti jel csatorna, hogy a kurzor B fogja mérni.   |  |
| KUIZOI B                       | EGYIK SEM      |                                                                    |  |
| cur A                          |                |                                                                    |  |
| \$                             |                | Hasznalja nyilakkal poziciojanak dealiitasanoz kurzor A.           |  |
| Járdaszegély                   |                |                                                                    |  |
| \$                             |                | Hasznalja nyilakkal poziciojanak deallitasanoz kurzor B.           |  |

#### Sávüzemmód Alkalmazási példa

Működés lépéseket:

- 1. Nyomja meg a 【 Kurzor / Measure 】 egyszer belépni kurzor rendszer.
- 2. Nyomja meg 【F1】 választani Tracke mód.
- 3. Állítsa a kurzort az A és B kurzor követni görbe nyilakkal,

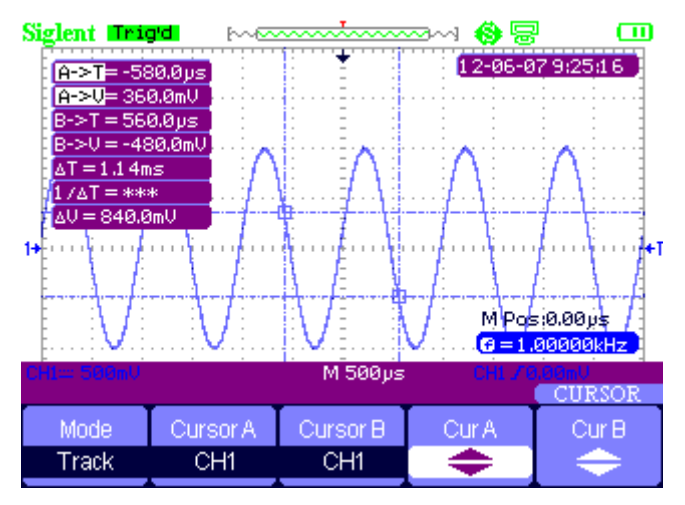

2-28 ábra kurzor Trace Menü

Automatikus mérés mód: Ez az üzemmód akkor lép hatályba, automatikus mérés. A műszerek megjeleníti kurzorok míg mérési paramétereket automatikusan. Ezek kurzorok bizonyítják a fizikai jelentése a fenti mérések.

Automatikus Measure Alkalmazási példa

Működés lépéseket:

- 1. Nyomja meg a 【 Kurzor / Measure 】 egyszer belépni kurzor rendszer.
- 2. Nyomja meg 【F1】 választani kocsi mód.
- 3. Nyomja meg [ Kurzor / Measure ] újra és válassza paraméter típusokat kell mérni.

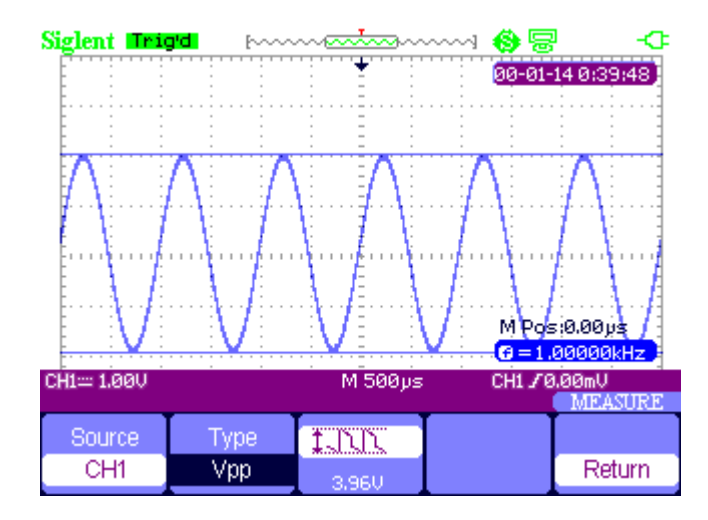

2-29 ábra Auto Measure

#### paraméter Mérték

nyomja meg 【Kurzor / Measure 】 kétszer és minden kulcsa F1 ~ F5 megadásához paraméter mérési rendszer ..

| Voltage | Time | Delay | All Mea | Return |
|---------|------|-------|---------|--------|
|         |      |       |         |        |

2-30 ábra Paraméter Mérték Funkció Menü

#### T képes 2-14 Paraméter Mérték Function

| választási lehet    | <sup>őség</sup> Utasítás                                                    |
|---------------------|-----------------------------------------------------------------------------|
| <u>Feszültség</u> N | yomja meg ezt a gombot a feszültség intézkedés menüt. Idő                   |
|                     | Nyomja meg ezt a gombot, hogy belépjen az Idő intézkedés menüt. Késleltetés |
|                     | Nyomja meg ezt a gombot a késleltetés intézkedés menüt.                     |
| Minden Mea          | Nyomja meg ezt a gombot a Minden Mérési menüt.                              |
| Visszatérés V       | /isszatérés a kezdőlapra intézkedés menüben.                                |

#### Feszültség paramétert intézkedés

| Source | Туре | 1.NN     |        |
|--------|------|----------|--------|
| CH1    | Vpp  | 1.20.0mU | Return |

Ábra 2-31 Paraméter Mérték Funkció Menü

### T<u>képes 2-1</u> 5 Feszültség Measure funkció

| választási lehe | tőség Beállítás                     | Utasítás                                        |
|-----------------|-------------------------------------|-------------------------------------------------|
| Forrás          | CH1, CH2                            | választ bemeneti jelforrást mért feszültség.    |
|                 | Vpp, Vmax, Vmin, Vamp, Vtop, Vbase, | nyomja meg F2 vagy a nyílbillentyűkkel válassza |
| típus           | Vavg, Mean, Vrms, FOV, FPRE, ROV,   | feszültség intézkedés                           |
|                 | RPRE,                               | paraméter.                                      |
|                 | TUN TUN *UN                         | A kijelző a megfelelő ikonra, és az intézkedés  |
|                 | ᡏᠫᠯᡗᡄᢩ᠂ᠴᡗᡅᡄᢩ᠂ᡗᢦᡐ ᡐᡐ                 | értékét a kiválasztott                          |
| Ikon            |                                     | Feszültség intézkedés                           |
|                 |                                     | paraméter.                                      |
|                 |                                     | Vissza a honlapon a mérési menü.                |
| Visszatérés     |                                     |                                                 |

# ldő paraméter intézkedés

| Source | Туре   | ₹₹     |        |
|--------|--------|--------|--------|
| CH1    | Period | 1.00ms | Return |

## T<u>képes 2-16</u> Időegysége Function

| választási lehe | tőség Beállítás                                                              | Utasítás                                                                                     |
|-----------------|------------------------------------------------------------------------------|----------------------------------------------------------------------------------------------|
| Forrás          | CH1, CH2                                                                     | Válassza ki a bemeneti jelforrás Time<br>intézkedés.                                         |
| típus           | ldőszak, Freq + Wid, -wid, felfutási idő,<br>őszi idő, BWid, + Dut,<br>- Dut | Nyomja meg az F2 vagy a nyílbillentyűkkel<br>válassza időmérő paramétert.                    |
|                 |                                                                              | A kijelző a megfelelő ikonra, és az intézkedés<br>értékét a kiválasztott időmérő paramétert. |
| Visszatérés     |                                                                              | Visszatérés a kezdőlapra intézkedés menüben.                                                 |

#### Késleltetés paraméter intézkedés

Ábra 2-33 Delay Measure Function Menu

### T<u>képes 2-17</u> Delay Measure funkció

| választási lehe | tőség Beállítás | Utasítás                                       |
|-----------------|-----------------|------------------------------------------------|
| Forrás          | CH1. CH2        | Válassza ki a bemeneti jelforrás késedelem     |
|                 |                 | intézkedés.                                    |
|                 |                 | Nyomja meg a "Típus" gombot, vagy használja    |
| típus           |                 | nyilakkal kiválaszt <sub>késleltetés</sub>     |
|                 |                 | mérni paramétert.                              |
|                 |                 | A kijelző a megfelelő ikonra, és az intézkedés |
|                 |                 | értékét a te                                   |
|                 |                 | kiválasztott Késleltetés intézkedés            |
|                 |                 | paraméter.                                     |
| Visszatérés     |                 | Visszatérés a kezdőlapra intézkedés menüben.   |
|                 |                 |                                                |

### Minden paraméter intézkedés

| Source | Voltage | Time | Delay |        |
|--------|---------|------|-------|--------|
| CH1    | On      | On   | Ön    | Return |

2-34 ábra Az összes Measure Function Menu

#### T<u>képes 2-1</u> 8 <u>Minden lineáris m</u> re Function Menu

| Options menü           |           | Utasítás                                                                |  |
|------------------------|-----------|-------------------------------------------------------------------------|--|
| Source CH <sup>2</sup> | I,<br>CH2 | Válassza ki a bemeneti jel csatornát.                                   |  |
| feszültségű<br>e       | Be ki     | Kapcsolja be / ki az összes feszültség paraméterei intézkedés funkciót. |  |
| Idő                    | Be ki     | Kapcsolja be / ki az összes időparaméterek intézkedés funkciót.         |  |
| Késleltetés            | Be ki     | Be / Kikapcsolni Az összes késleltetés paraméter mérésére<br>funkció.   |  |
| <u>Visszatérés</u>     |           | Vissza a "Minden lehetséges Minden főmenü".                             |  |

#### T képes 2-19 Minden Mérték- e Function Menu

| intézkedés              |               | Bevezetés                                                        |
|-------------------------|---------------|------------------------------------------------------------------|
| IN                      | Vmax          | Pozitív csúcs feszültség.                                        |
| ¥~[~[~]~                | Vmin          | A negatív csúcs feszültség.                                      |
| INT                     | Van           | Az abszolút különbsége pozitív csúcs feszültség és negatív csúcs |
| *.50.50.55              | vpp           | feszültség.                                                      |
| ttr                     | Vtop          | A maximális feszültség alatt az intézkedést.                     |
| <sub>₩</sub> -∫```\```. | Vbase         | A minimális feszültség alatt az intézkedést.                     |
| <b>≭_[_11_</b>          | Cipőfelsőrész | A különbség a Vtop és Vbase feszültséget.                        |
| ±∿∿∿                    | Vavg          | A számtani átlag felett az első ciklusban a hullámforma.         |

| -A-A-7              | Átlagos         | A számtani átlag az egész hullámforma                                            |
|---------------------|-----------------|----------------------------------------------------------------------------------|
|                     | Atlagos         |                                                                                  |
| t                   | CRM             | Virtualis ertek: az igazi negyzetes közepertek teszültseg az első perioduson.    |
| ~~~                 | Vrms            | Az igazi Root Mean Square feszültség a teljes görbét.                            |
| F                   | ROVShoot        | Definíció szerint (Vmax-Vhig) / Vamp után a görbe emelkedik.                     |
| F                   | OVShoot         | Definíció szerint (Vmin-Vlow) / Vamp után a görbe alá.                           |
| ~~\#                | RPREshoot defin | ciója (Vmin-Vlow) / Vamp előtt hullámforma<br>emelkedő.                          |
| F                   | PREshoot definí | ciója (Vmax-Vhig) / Vamp előtt hullámforma<br>eső.                               |
| - <b>4</b>          | ifejlődési idő  | Az idő az első feszültségszint emelkedik 10% és 90%.                             |
| (                   | Ószi idő        | Az idő az első feszültségszint alá, 90% -ról 10%                                 |
| <u>-ਹਿਪ</u> ਾਂ-     | BWid            | Az időtartam tört át a teljes görbét.                                            |
| -ţţ                 | + Wid           | Az idő az első felfutó éle és a következő lefutó éle 50% feszültségszint.        |
| _t‡                 | - Wid           | Az idő az első lefutó éle és a következő felfutó éle 50% feszültségszint.        |
| ŢŢ                  | + Duty          | Az arány az első pozitív impulzus szélesség és az időszak.                       |
| <b>↓</b>            | - Kötelesség    | Az arány az első negatív impulzus szélesség és az időszak.                       |
| $\sim$              | Fázis           | A közötti fáziskülönbség két hullámforma.                                        |
| ±∩<br>±∩∩           | FRR             | Az idő az első felfutó éle 1 forrás és az első felfutó éle 2 forrást.            |
| ±∩<br>_ॠ_,∩         | FRF             | Az idő az első felfutó éle 1 forrás és az első lefutó éle forrás 2.              |
| <br>±               | SZABADREPÜLÉSI  | Az idő az első lefutó éle 1 forrás és az első felfutó éle 2 forrást.<br>J RAKÉTA |
|                     | FFF             | Az az idő, az első lefutó éle 1 forrás, mind az első lefutó éle forrás 2.        |
| ±∩<br>_∩_#∩         | LRR             | Az idő az első felfutó éle 1 forrás és az utolsó felfutó éle 2 forrást.          |
| <u>۲۲</u><br>۲۲.,۳۲ | LRF             | Az idő az első felfutó éle 1 forrás és az utolsó lefutó éle forrás 2.            |
| _AL<br>             | LFR             | Az idő az első lefutó éle 1 forrás és az utolsó felfutó éle 2 forrást.           |
| R<br>R              | LFF             | Az idő az első lefutó éle 1 forrás és az utolsó lefutó éle forrás 2.             |

#### Paraméter Mérték könyörgés példa

Működés lépéseket:

- Nyomja meg a [Kurzor / Measure] kétszer és minden kulcsa F1 ~ F5 belépni paraméter mérési rendszer.
- 2. Válassza ki kulcsot ki F1 ~ F5 választani az intézkedés típusát. Például: Feszültség.
- 3. Nyomja meg [F2] választani intézkedés paramétert. Például: Vpp.
- 4. Nyomja meg [ F5 ] visszatémi.

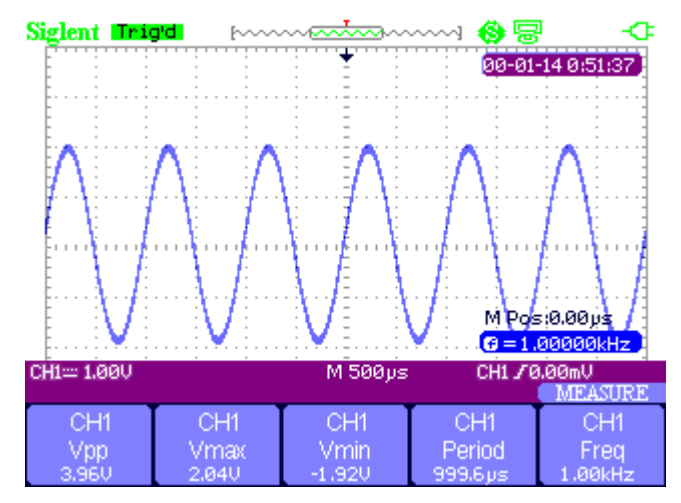

2-35 ábra Az összes Measure Function Menu

#### 32 típusú paraméterek intézkedés alkalmazási példa

#### Működés lépéseket:

- 1. Bemeneti két sine jelek rendre a CH1 és CH2 azonos frekvencia, amplitúdó és a különböző fázisok,
- 2. Állítsa be az időalap és a függőleges skála, hogy a legjobb hulláma.
- 3. Nyomja meg 【 Kurzor / Measure 】 és válassza Minden.
- 4. bekapcsolása Feszültség, idő, Delay és megjeleníti 32 típusú paraméter intézkedést.

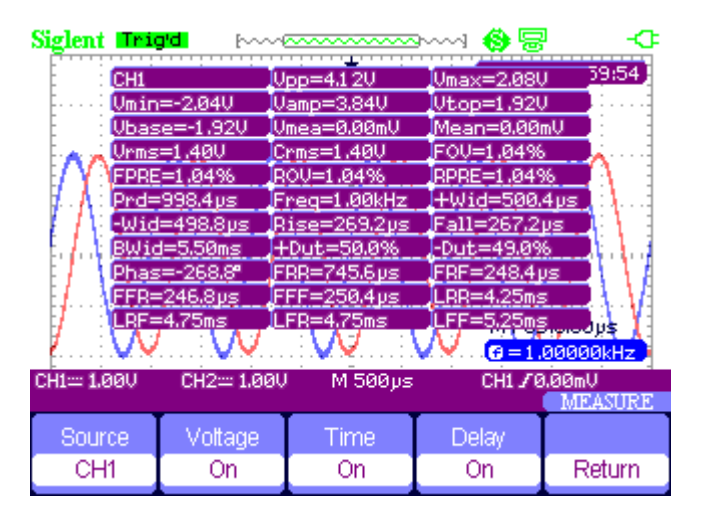

Ábra 2-36 32 típusai Paraméter Mérték

# Trigger rendszer

Jelenleg 5 féle trigger funkció: él, pulzus, video, lejtő, alternatíva. nyomja meg [ ravasz ] adja meg a ravaszt rendszer.

# Él trigger

| Туре | Source | Slope    | Mode |        |
|------|--------|----------|------|--------|
| Edge | CH1    | <u> </u> | Auto | Set Up |

Ábra 2-37 Él Trigger Function Menu

### T<u>képes 2-20 Ed g e Trigger Fun</u> A licit menü

| választási lehetős | iég Beállítás               | Utasítás                                                                                                    |
|--------------------|-----------------------------|----------------------------------------------------------------------------------------------------|
| típus              | ÉI                          | Jelenítik meg a felfutó vagy lefutó él a bemeneti jel.                                                                                                    |
| Forrás             | CH1, CH2                    | Állítsa CH1 vagy CH2, mint egy trigger forrás.                                                                                                    |
| Lejtő              | _ <del>_</del><br>¯€_<br>↑↓ | Trigger felfutó élének az indító jel. Trigger lefutó élénél az indító jel.<br>Trigger felfutó és lefutó éle az indító jel.                                                                                           |
|                    | kocsi                       | Ebben az üzemmódban hagyja, hogy a beszerzés szabad kézben hiányában<br>érvényes ravaszt; Ez a mód lehetővé teszi, hogy egy nem érkezik, a<br>szkennelés hullámforma 100 ms / div vagy lassúbb időalap beállításait. |
| Mód                | Normál                      | Használja ezt az üzemmódot, ha szeretné látni az érvényes ravaszt<br>hullámformák csak; hatálya nem szerez hullámforma, amíg elégedett<br>ravaszt                                                                    |
|                    | Egyetlen                    | A telepítő érzékeli a ravaszt, és megszerzi hullámforma, majd megáll.                                                                                                    |
| Beállítás          |                             | Írja be a "Trigger Setup menü".                                                                                                    |

| Coupling | Holdoff       | Holdoff |        |
|----------|---------------|---------|--------|
| DC       | $\Rightarrow$ | Reset   | Return |

Ábra 2-38 32 Trigger Beállítás Funkció menü

T<u>képes 2-21 Trig g er Beállítás menü</u>

| választási lehetősé | g Beállítás    | Utasítás                                                   |
|---------------------|----------------|------------------------------------------------------------|
|                     | DC             | Belépők minden eleme a jel                                 |
|                     | AC             | Blocks egyenáramú összetevőket, és gyengíti alatti         |
|                     |                | jelek 170Hz.                                               |
| tengelykapcsoló     | HF elutasítása | Csillapítása a nagyfrekvenciás komponenseket a fenti       |
|                     |                | 140kHz.                                                    |
|                     | LF elutasítása | Blocks az egyenáramú komponenst és csillapítja az alacsony |
|                     |                | frekvenciájú összetevők alábbi 7 kHz.                      |
| Távol tartja magát  |                | A nyilak használatával állítsa visszatartsa idő (sec) , A  |
| \$                  |                | hold off érték jelenik meg.                                |
| Tartsa be           |                |                                                            |
| visszaállítása      |                | Visszaállítása visszatartsa ideje 100 ns.                  |
| Visszatérés         |                | Visszatérés az első oldalon a menüben.                     |

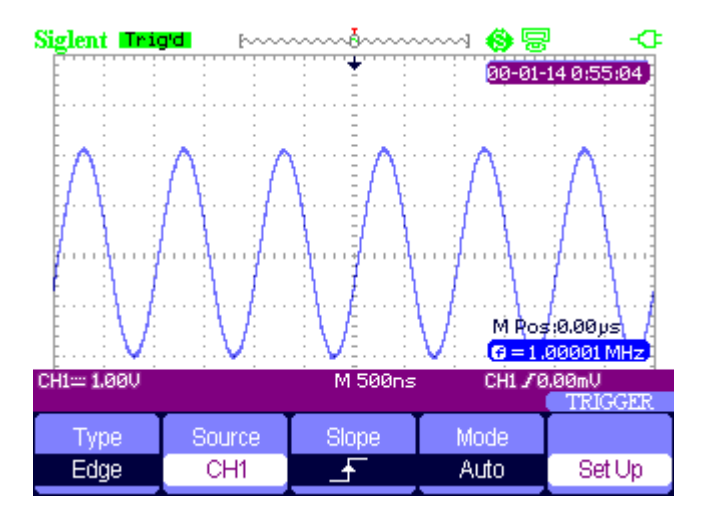

Ábra 2-39 jelnövekedést trigger Menü

## **Pulse Trigger**

| Туре  | Source | When | SetWidth | Next Page |
|-------|--------|------|----------|-----------|
| Pulse | CH1    |      | 860µs    | Page 1/2  |

Ábra 2-40 Pulse trigger Funkció 1. menü
| választási leheté  | iség Beállítás                                                                                                    | Utasítás                                                                                             |
|--------------------|----------------------------------------------------------------------------------------------------|----------------------------------------------------------------------------------------------------|
| típus              | Impulzus                                                                                                    | Válassza ki az impulzus, amely kiváltja a pulzus<br>mérkőzés a ravasz<br>állapot.                    |
| Forrás             | CH1 , CH2                                                                                                    | Válassza ki a bemeneti jelforrást.                                                                   |
| Állapot            | <ul> <li>(Pozitív impulzus-szélesség kisebb, mint<br/>impulzus szélessége beállítva)</li> <li>(Pozitív impulzus-szélesség nagyobb, mint<br/>impulzusszélesség beállítás)</li> <li>(Pozitív impulzus szélesség egyenlő impulzus<br/>szélesség beállítás)</li> <li>(Negatív impulzus szélesség kisebb, mint<br/>impulzus szélesség beállítás)</li> <li>(Negatív impulzus szélesség nagyobb, mint<br/>impulzus szélesség beállítás)</li> <li>(Negatív impulzus szélesség nagyobb, mint<br/>impulzus szélesség beállítás)</li> <li>(Negatív impulzus szélesség nagyobb, mint<br/>impulzus szélesség beállítás)</li> <li>(Negatív impulzus szélesség egyenlő<br/>impulzusszélességmodulált beállítás)</li> </ul> | Hasonlítsa össze a ravaszt feltételeiről<br>pulzusát. Ez váltja ki, amint megfelelő<br>feltételeket. |
| Készülék szélesség | ∍ 20.0ns ~ 10.0s                                                                                                    | Ezt a beállítást választva viszont a nyilakkal, hogy<br>hozzanak létre az impulzus szélességét.      |
| Következő<br>oldal | oldal 1/2                                                                                                    | Ente r a második oldalon a menü.                                                                     |

# T<u>képes 2-22 P</u> ulse Trigger Function Menu 1

| Туре  | Mode |        | Next Page |
|-------|------|--------|-----------|
| Pulse | Auto | Set Up | Page 2/2  |

Ábra 2-41 Pulse triggerelési függvény 2. menü

# T<u>képes 2-23 Pul</u> s<u>e Trigger Fun</u> A licit 2. menü

| választási lehetős | ég Beállítás               | Utasítás                                                                                                    |
|--------------------|----------------------------|----------------------------------------------------------------------------------------------------|
| típus              | Impulzus                   | Válassza ki az impulzus, amely kiváltja a pulzus egyezik a kiváltó feltétel.                                        |
| Mód                | Auto<br>normális<br>Single | Típusának kiválasztása kiváltó; Normál üzemmódban a legjobb a legtöbb<br>pulzusmagasságának ravaszt alkalmazásokat. |
| Beállít            |                            | Írja be a "Trigger beállítás menü".                                                                                 |
| Következő oldal    | 2/2 oldal                  | Vissza az első oldalra a menüben.                                                                                   |

#### Impulzus trigger Alkalmazási példa

#### Műveleti lépések:

- 1. Adjon meg egy impulzussal.
- 2. Nyomja meg 【 ravasz 】 belépni ravaszt menüben.
- 3. Nyomja meg 【F1 】 választani impulzus ravaszt.
- 4. Nyomja meg 【F3】 beállítani impulzus kiváltó körülmények között.
- 5. Nyomja meg 【F4】 és használata nyilakkal állítsa impulzusszélesség.
- 6. Mozgás küszöbszint összhangban a fel és le nyilakkal. Akkor indít, amint teljesíti a trigger feltételek.

#### Megjegyzés:

Nem tudjuk beállítani küszöbszint alatti vonal **SetWidth** menü, ahogy a felfelé és lefelé nyilakat a megadott mind az impulzus szélesség és küszöbszint sor. Ha azt szeretnénk, hogy állítsa be a trigger szintet, kérjük, győződjön meg arról, hogy kilépett a **SetWidth** menü.

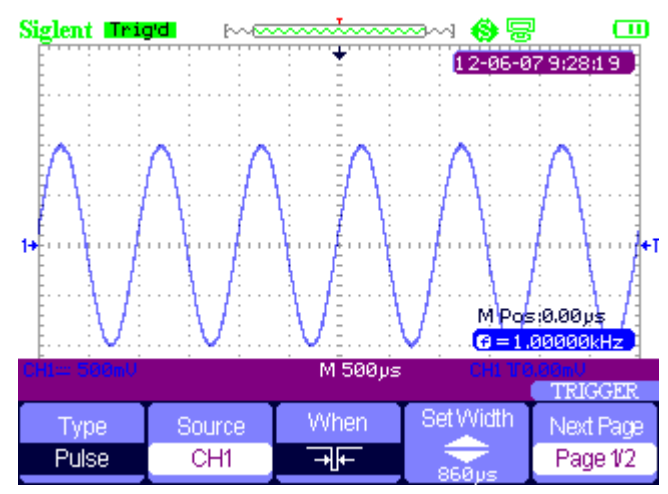

Ábra 2-42 Pulse trigger

#### videó Trigger

| Туре  | Source | Polarity | Sync     | Next Page |
|-------|--------|----------|----------|-----------|
| Video | CH1    | Т        | AllLines | Page 1/2  |

#### Ábra 2-43 Videó Trigger 1. menü

# T<u>képes 2-24 P</u> u LSE Trigger F kenet 2. menü

| választási lehető | ség Beállítás                                      | Utasítás                                                                                                    |
|-------------------|----------------------------------------------------|----------------------------------------------------------------------------------------------------|
| típus             | Videó                                              | Amikor kiválasztja a videó típusát, tegye a pár állítva az AC, akkor<br>válthatna az NTSC, PAL és SECAM videojelet. |
| Source CH1        | CH2 bemeneti forrá                                 | s lehet az indító jel.                                                                                              |
| Polaritás         | <mark>∐</mark> (Normál)                            | Normál kiváltó a negatív szélén a szinkron impulzus.                                                                |
|                   | (Fordított)                                        | Inverz kiváltja a pozitív szélén a szinkron impulzus.                                                               |
| Szinkronizál      | Minden sort sor<br>Num Páratlan<br>Field Még Field | Válassza ki a megfelelő video szinkron.                                                                             |
| Következő oldal o | dal 1/2                                            | Adja meg a második oldalon a "Video ravaszt menü".                                                                  |

| Туре  | Standard | Mode |        | Next Page |
|-------|----------|------|--------|-----------|
| Video | NTSC     | Auto | Set Up | Page 2/2  |

Ábra 2-44 Videó Trigger 2. menü

# T<u>képes 2-25 Pu</u> I<u>se Trigger functi</u> A 2-es menü

| választási lehetős | ég Beállítás         | Utasítás                                                                                                    |
|--------------------|----------------------|----------------------------------------------------------------------------------------------------|
| típus              | Videó                | Amikor kiválasztja a videó típusát, tegye a pár állítva<br>az AC, akkor válthatna az NTSC, PAL és SECAM<br>videojelet.                                                                                                  |
| Alapértelmezett    | NTSC, PAL /<br>SECAM | Válassza ki a video szabványt szinkron és sorszám<br>száma.                                                                                                    |
|                    | kocsi                | Ebben az üzemmódban hagyja, hogy a beszerzés szabad kézben<br>hiányában érvényes ravaszt; Ez a mód lehetővé teszi, hogy egy nem<br>érkezik, a szkennelés hullámforma 100 ms / div vagy lassúbb időalap<br>beállításait. |
| Mód                | Normál               | Használja ezt az üzemmódot, ha azt szeretné, hogy csak érvényes<br>kiváltott hullámformák; ha ezt a módot használja, az oszcilloszkóp<br>nem jelenik meg a hullámforma, amíg az első ravaszt.                           |
|                    | Egyetlen             | Ha szeretné, hogy az oszcilloszkóp szerezni<br>Egyetlen hullámforma, nyomja meg a "Single" gombra.                                                                                                    |
| Beállít            |                      | Írja be a "Trigger beállítás menü".                                                                                                    |
| Következő oldal    | 2/2 oldal            | Visszatérés az első oldalon a "Video Trigger menü".                                                                                                    |

#### Videó Trigger Alkalmazási példa

#### Működés lépéseket:

- 1. Adjon meg egy videó jel.
- 2. Nyomja meg 【 ravasz 】 belépni ravaszt menüben.
- 3. Nyomja meg [F1] választani Videó.
- 4. Nyomja meg 【 F5 】 adja meg a második oldalon a videó ravaszt menüben.
- 5. Nyomja meg [F2] állítsa be a video szabvány PAL / SECAM vagy NTSC találkozó a bemeneti jel.
- 6. Nyomja meg [F5] hogy visszatérjen az első oldalon a videó ravaszt menüben.
- 7. nyomjuk **[F4]** választani, hogy milyen típusú Szinkronizál. Ha úgy dönt, sorszámra, a fel- és le nyilakkal állítsa be a számát sorban.
- 8. Mozgás küszöbszint összhangban a fel és le nyilakkal állítsa be a trigger pozíció.

#### Megjegyzés:

Nem tudjuk beállítani küszöbszint alatti vonal sor száma menü, ahogy a felfelé és lefelé nyilakat a megadott mind az impulzus szélesség és küszöbszint sor. Ha azt szeretnénk, hogy állítsa be a billentyűkar, kérjük, győződjön meg arról, hogy kilépett a sor száma menü.

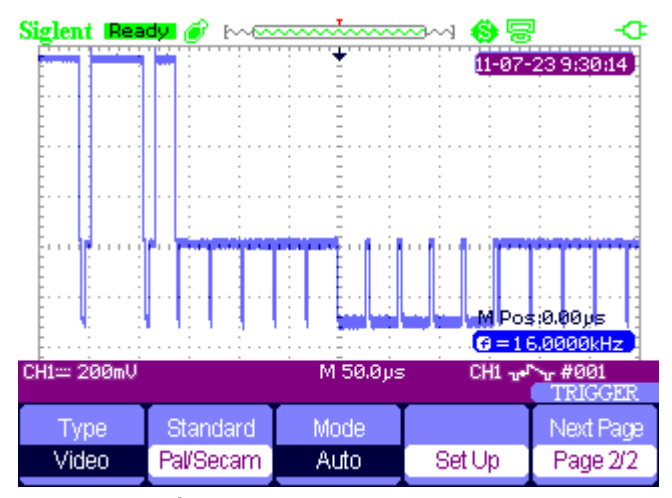

Ábra 2-45 Videó Trigger

#### Slope ravaszt

| Туре  | Source | When | Time   | Next Page |
|-------|--------|------|--------|-----------|
| Slope | CH1    | ÷←   | 1.00ms | Page 1/2  |

Ábra 2-46 Meredekség trigger 1

| választási lehetőség | Beállítás            | Utasítás                                                                                  |
|----------------------|----------------------|-------------------------------------------------------------------------------------------|
| típus                | Lejtő                | Trigger pozitív meredeksége negatív meredekség szerinti beállítási időt az oszcilloszkóp. |
| Forrás               | CH1 , CH2 Select     | rigger forrás.                                                                            |
| Állapot              |                      | Válassza ki az előidéző körülmények között.                                               |
| ldő                  | Seállítani az időt > | Használja a nyilakat, hogy hozzanak lejtőn időben. Idő beállítás<br>tartomány 20ns-10s.   |
| Következő oldal      | oldal 1/2            | Adja meg a második oldalon a lejtő ravaszt menüben.                                       |

#### Táblázat 2-26 Slope T állványozó Function 1. menü

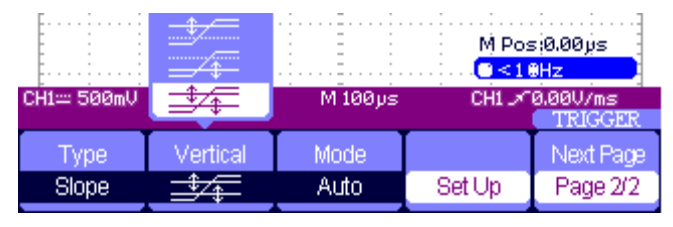

Ábra 2-47 Meredekség trigger 2

|  | Т | képes 2 | 2-27 Slop | e Trigger | funkció | 2. menü |
|--|---|---------|-----------|-----------|---------|---------|
|--|---|---------|-----------|-----------|---------|---------|

| választási lehetősé | g Beállítás | Utasítás                                                                                                    |
|---------------------|-------------|----------------------------------------------------------------------------------------------------|
|                     |             | Trigger pozitív meredeksége negatív                                                                                                    |
| típus               | Lejtő       | meredekség szerinti beállítási időt az                                                                                                    |
|                     |             | oszcilloszkóp.                                                                                                    |
| Függőleges          |             | Válassza ki a küszöbszint állítható a "LEVEL"<br>gombot. Beállítható "A szint", "B szint", vagy<br>állítsa őket ugyanabban az időben.                                                                                   |
| Mód                 | kocsi       | Ebben az üzemmódban hagyja, hogy a beszerzés szabad<br>kézben hiányában érvényes ravaszt; Ez a mód lehetővé teszi,<br>hogy egy nem érkezik, a szkennelés hullámforma 100 ms / div<br>vagy lassúbb időalap beállításait. |
|                     | Normál      | Használja ezt az üzemmódot, ha azt szeretné, hogy csak<br>érvényes kiváltott hullámformák; ha ezt a módot használja,<br>az oszcilloszkóp nem                                                                            |

|                 |           | megjeleníti a hullámforma, amíg az első ravaszt.                                              |
|-----------------|-----------|-----------------------------------------------------------------------------------------------|
|                 | Egyetlen  | Ha szeretné, hogy az oszcilloszkóp szerezni egy<br>hullámforma, nyomja meg a "Single" gombra. |
| Beállít         |           | Írja be a "Trigger beállítás menü".                                                           |
| Következő oldal | 2/2 oldal | Visszatérés az első oldalon a lejtőn ravaszt.                                                 |

# alternatív ravaszt

A trigger jel a két függőleges csatornákat, amikor alternatív ravaszt. Ebben a módban lehet megfigyelni két lényegtelen jeleket egyidejűleg. Megadhatja különböző kiváltó típusok két függőleges jelek, és a kiválasztott típusú fedél széle, pulzus, video és meredekség ravaszt. Trigger információk két csatorna jelek jelennek meg a jobb alsó a képernyőn.

| Туре        | Source | Mode | Slope    |        |
|-------------|--------|------|----------|--------|
| Alternative | CH1    | Edge | <u> </u> | Set Up |

Ábra 2-48 Alternatív trigger Menü

| választási lehető | ség Beállítás | Utasítás                                                               |  |
|-------------------|---------------|------------------------------------------------------------------------|--|
|                   |               | A trigger jel a két függőleges csatornákat, amikor alternatív ravaszt. |  |
| típus             | Alternatív    | Ebben a módban                                                         |  |
|                   |               | megfigyelhetjük két lényegtelen jeleket egyidejűleg.                   |  |
| Eí.               | СНХ           | Set Trigger Type információ CHX jel Set Trigger Type                   |  |
| Forrás            | CHY           | információ CHY jel                                                     |  |
|                   | Él pluse      |                                                                        |  |
| Mód               | videó         | Cet Tricger Tune függälages sesteres isl                               |  |
| IVIOU             | lejtőn        | Set Higger Type luggoleges csatorna jei                                |  |
|                   |               |                                                                        |  |
|                   | Ŀ             | Kiváltó felfutó élénél. Kiváltó lefutó élénél. Kiváltó felfutó         |  |
| Lejtő             | T_            | éle és lefutó él.                                                      |  |
|                   | t∔            |                                                                        |  |
| Beállít           |               | Írja be a "Trigger beállítás menü".                                    |  |

### T képes 2-28 A I, alternatív Trig ger Function Menu

# Mentés és Recall Rendszer

SHS800 takaríthat 2 csoportok referencia hullámformák, 20 csoportok beállítások és 10 csoportok a hullámformák a belső memóriájában. Van egy USB Host interfész az előlapon a SHS800 mentheti beállítási adatok, hullámforma adatok, a hullámforma interfész kép, CSV fájlt egy USB flash meghajtót. A postfix beállítási adatok SET míg hullámforma adatok DAV. A hullámforma adatok előhívhatók a jelenlegi SHS800 vagy SHS800 ugyanazzal a modell. Ábra adatok és CSV fájlt nem lehet arra, hogy a SHS800, de ki lehet nyitni a számítógépen keresztül korrelatív szoftver. CSV lehet nyitni Excel szoftver a számítógépen.

#### Saving Beállítások

#### Mentése setjeidet Device

Minden járuljunk tárolása a nem felejtő memóriában. Ha felidézzük a beállítások, a SHS800 alatt lesz a beállítási üzemmódot.

| Туре   | Save To | Setup |      |        |
|--------|---------|-------|------|--------|
| Setups | Device  | No.1  | Save | Recall |

Ábra 2-49 mentése setjeidet Device menü

### T képes 2-29 S aving setjeidet Eszköz Funkció menü

| választási lehet | óség Beállítás       | Bevezetés                                         |
|------------------|----------------------|---------------------------------------------------|
| típus            | beállítások          | Menü a Save / Recall beállítást a SHS800.         |
| Mentés ide       | Eszköz               | Mentsd beállítások a készülék belső memóriájában. |
| Beállít          | No.1 a No.20 Válassz | a a pozíció szám mentéséhez / visszahívás setup.  |
| Mentés           |                      | El a működését mentés beállítások.                |
| Visszahívás      |                      | Az elmentett beállítások.                         |

#### Mentése Beállítások USB Flash Drive

| Туре   | SaveTo |      |        |
|--------|--------|------|--------|
| Setups | File   | Save | Recall |

#### Ábra 2-50 mentése Beállítások USB Flash Drive Menu

#### T<u>képes 2-3</u> 0 <u>Saving Se</u> tups USB Flash Drive Function Menu

| Options m | enü           | Utasítás                                                       |
|-----------|---------------|----------------------------------------------------------------|
| típus     | Beállítás mer | téséhez használt / felidézni a SHS800 beállítási menü Mentés   |
|           | fájl          | Mentsd meg a beállítási adatokat a SHS800 USB flash meghajtót. |
| Mentés    |               | Írja be a hullámforma megtakarítás / felidézni felületen.      |

#### mentése hullámforma

#### Mentése hullámforma eszköz

| Туре      | SaveTo | Waveform |      |        |
|-----------|--------|----------|------|--------|
| Waveforms | Device | No.1     | Save | Recall |

Ábra 2-51 mentése hullámforma Device menü

### T képes 2-31 S aving Wavefor m Device Funkció menü

| választási leheté | iség Beállít    | Bevezetés                                                      |
|-------------------|-----------------|----------------------------------------------------------------|
| típus             | Hullámformák me | nü a tároló / Recall hullámformák a<br><sup>hatálya</sup> alá. |
| Mentés ide        | Eszköz          | Mentsd hullámformák a SHS800 belső memóriájában                |
| hullámforma       | No.1 a<br>No.10 | Válassza ki a pozíció száma menteni / visszahívás setup.       |
| Mentés            |                 | Valósítani a tárolás.                                          |
| Visszahívás       |                 | Emlékezzünk a tároló a "görbe" művelet                         |

#### Mentése hullámforma USB Flash Drive

| Туре      | SaveTo |      |        |
|-----------|--------|------|--------|
| Waveforms | File   | Save | Recall |

Ábra 2-52 mentése Hullámforma USB Flash Drive Menu

# T képes 2-32 S egy Ving Hullámforma USB Flash Drive Function Menu

| választási lehető | iség Beállít     | Bevezetés                                |
|-------------------|------------------|------------------------------------------|
| típus             | Hullámformák men | ü a tároló / Recall hullámforma.         |
| Mentés ide        | fájl             | Save hullámalakjait USB flash meghajtót. |
| Mentés            |                  | Valósítani a tárolás.                    |

# Kép mentése

Hullámforma interfész kép menthető USB flash meghajtó, de nem lehet őket hívni. Megnézheti őket korrelatív számítógépes szoftver.

Ábra 2-53 Saving Kép menü

### T képes 2-33 Sa v ING Picture Fun A licit menü

| választási lehetős | ég Beállítás  | Bevezetés                                                   |
|--------------------|---------------|-------------------------------------------------------------|
| típus              | Kép           | Menü a tároló / Recall hullámforma felületet képet.         |
|                    |               | Választ <b>Nyomtatás kép</b> opciót, majd nyomja            |
|                    | Nyomtatás kép | Save / Recall 4 másodpercig kinyomtatni a képet, míg a      |
| Nyomtatás Key      |               | SHS800 a nyomtatóhoz csatlakozik. Választ Kép mentése opció |
|                    | Kép mentése   | majd nyomja                                                 |
|                    |               | Save / Recall 4 másodpercig, hogy mentse a képet, miközben  |
|                    |               | beszúrni USB flash meghajtó a SHS800.                       |
|                    |               |                                                             |
| Mentés             |               | Menj a Save / Recall felületen.                             |

#### mentése CSV

| Туре | Data Depth | Para Save |      |
|------|------------|-----------|------|
| CSV  | Displayed  | Off       | Save |

#### Ábra 2-54 mentése CSV Menü

### T képes 2-34 mentése CSV Fu nction menü opció

|                                                                               | Beállítás                    | Bevezetés                                                                                                    |
|-------------------------------------------------------------------------------|------------------------------|----------------------------------------------------------------------------------------------------|
| típus                                                                         | CSV                          | Menü a Storage CSV fájlt az USB flash meghajtót.                                                                 |
| Adatmélység felt                                                              | üntetett<br><u>Maximális</u> | Állítsa tárolására megjelenített görbe adatok CSV fájlba. Állítsa tárolni maximum hullámforma adatok CSV fájlba. |
| para mentése Be ki Állítsa be, hogy tárolja paraméterek CSV fájlba, vagy sem. |                              | Állítsa be, hogy tárolja paraméterek CSV fájlba, vagy sem.                                                       |
| Mentés                                                                        |                              | Menj a Save / Recall felületen.                                                                                  |

### Emlékezzünk Gyári setup

nyomja meg Visszahívás akkor felidézni gyári beállítások.

### T képes 2-35 F actory Beállítások F kenet menü

| választási lehetős | <u>é</u> ₿eállítás | Utasítás                         |
|--------------------|--------------------|----------------------------------|
| típus              | Gyár               | Megtekintheti a gyári beállítás. |
|                    | Betöltés           | Emlékezzünk a gyári beállítás.   |

#### Save / Recall Görbe USB Flash Drive alkalmazás

#### Működés lépéseket:

#### 1. Nyomja meg a [ Save / Recall ] és nyomja meg az [ F1 ] ( Típus) választani Hullámformák.

2. Helyezze be az USB flash meghajtót USB host (kapsz az üzenetet: USB flash meghajtó sikeresen kapcsolódik!).

3. Nyomja meg [F2] (Mentés ide) választani Fájlt.

- 4. Nyomja meg 【F4】 (Mentés) belépni save / recall felületen.
- 5. Nyomja meg [F1] (Módosít) választani Fájlt.
- 6. Nyomja meg 【F2】 (Új fájl) és adja meg a sörényét a fájl szerint a megjelenő utasításokat
  - hozzon létre egy új fájlt. Ezután nyomja Megerősít.

| Name :<br>A B C D<br>N O P G<br>O 1 2 3<br>BackSpa | SHS00001<br>DEFGHI<br>RSTUV<br>45678<br>ce DeleteC | JKLM<br>WXYZ<br>9_'<br>Character Cl<br>select charact | eanName<br>ers |        |
|----------------------------------------------------|----------------------------------------------------|-------------------------------------------------------|----------------|--------|
| InputChar                                          | +                                                  | <b>→</b>                                              | Confirm        | Cancel |

Ábra 2-55 bemenet az a fájl neve

7. A fájl menti sikeresen.

| A/SHS10    | 00              | Fre           | e: 258 MB |           |
|------------|-----------------|---------------|-----------|-----------|
|            | 1500001.DAV     | 41            | .2 KB     |           |
| Use the ac | ljust knob to s | elect charact | ers       |           |
| Modify     |                 |               |           | Next Page |
| Files      | New File        | Del File      | Load      | Page 1/2  |

Ábra 2-56 Fájl megmenti Sikeresen

### Emlékeztetve a fájlt:

Válassza ki a fájlt kell említeni, és nyomjuk meg az Visszahívás A memória interfész, amely befejezte a felelevenítése működését.

#### Megjegyzés:

A képet a SHS800 a "BMP" postfix nem lehet idézni, de akkor nyissa meg a számítógép relatív szoftver.

# Típusrendszer

nyomja meg 【használó】 belépni közüzemi rendszer menüben. Lásd az ábrát 2-57.

| Sustem | Sound | Counter | Language | Next Page |
|--------|-------|---------|----------|-----------|
| Status | <\$€  | On      | English  | Page 1/4  |

Ábra 2-57 Utility System Menu 1

| választási lehet | óség Beállítás                         | Bevezetés                                   |
|------------------|----------------------------------------|---------------------------------------------|
| Rendszer         |                                        | Jeleníti meg a legfontosabb információkat a |
| állapot          |                                        | SHS800.                                     |
|                  | <8€                                    | Nyissa meg a gombnyomás hangját. Zárja      |
| Hang             | <0×                                    | le a gombnyomás hangját.                    |
| <u>Catalit</u>   | Do lii                                 | Be / Kikapcsolni a frekvencia               |
| Szamiaio         | De Ki                                  | számláló                                    |
|                  | Egyszerűsített kínai, angol,           |                                             |
|                  | hagyományos kínai, arab, francia,      |                                             |
| Nyelv            | német, orosz, spanyol, portugál, japán | Válassza ki az interfész nyelvét.           |
|                  |                                        |                                             |
|                  | Koreai, olasz                          |                                             |
| Következő        | 1/4 aldal                              | Adja meg a következő oldalt a menü.         |
| oldal            | 1/4 0idal                              |                                             |

### T<u>képes 2-36</u> Utility rendszer Funkció 1. menü

# T képes 2-37 Util én ty rendszer functi A 2-es menü

| választási lehetős     | ig Beállítás       | Bevezetés                                                                     |
|------------------------|--------------------|-------------------------------------------------------------------------------|
| Do önálló Cal          |                    | Van egy önálló kalibrálás Az csatornákat.                                     |
| Do Salf Toot           | képernyő teszt     | Fuss a képernyő érzékeli a program futtatása a                                |
| Do Sell Test           | billentyűzet teszt | billentyűzetet érzékeli programot                                             |
| Nyomtatási beállítások |                    | Írja be a nyomtatási beállítás menüben állítsa be a nyomtatási beállításokat. |
|                        |                    | SHS800 a nyomtatóhoz csatlakozik USB kábelen keresztül.                       |
|                        |                    | Amikor végre a nyomtatási funkció,                                            |
|                        | Nyomtató           | kérlek, válassz Nyomtató. Ekkor a nyomtató ikon jelenik meg                   |
|                        |                    | a képernyő felső részén.                                                      |
| USB eszköz —           |                    | SHS800 csatlakozik a számítógéphez USB kábelen keresztül.                     |
|                        |                    | Amikor végre EasyScope szoftvert, válassza a Számítógép. Ebbe                 |
|                        | Szamitogep         |                                                                               |
|                        |                    | alkalommal a számítógép ikon jelenik meg a képernyőn.                         |
| Következő oldal        | oldal 2/4          | Írja be a harmadik oldalon a menü.                                            |

| Cerroar Cerroso Compacer Lage 24 |
|----------------------------------|
|----------------------------------|

Ábra 2-58 Utility System Menu 2

| De       | De        | Design | USB Device | Next Page |
|----------|-----------|--------|------------|-----------|
| Self Cal | Self Test | Setup  | Printer    | Page 2/4  |

Ábra 2-59 Utility rendszer Print Setup

| Update<br>Firmware | Record |  | Next Page<br>Page 3/4 |
|--------------------|--------|--|-----------------------|
|--------------------|--------|--|-----------------------|

Ábra 2-60 Utility System Menu 3

# T<u>képes 2-38 Util</u> én<u>ty rendszer</u> Funkció menü 3

| választási lehetős                                          | ig <u>Beállítás</u> | Bevezetés                                                          |
|-------------------------------------------------------------|---------------------|--------------------------------------------------------------------|
| Firmware                                                    |                     | Tudod frissíteni a SHS800 segítségével USB flash meghajtó          |
| frissítés                                                   |                     | (körülbelül két perccel).                                          |
| Rekord                                                      |                     | Nyomja meg ezt a gombot, hogy belépjen a hullámforma rekord menüt. |
| Következő Oldal Oldal 3/4 Írja be a negyedik oldalon a menü |                     |                                                                    |
|                                                             |                     |                                                                    |

| Screen |           | Nort Page |
|--------|-----------|-----------|
| saver  |           | пчельтауе |
| 15min  | Date/Time | Page 4/4  |
|        |           |           |

Ábra 2-61 Utility System Menu 4

# T<u>képes 2-39 Utility rendszer működő,</u> N Menü 4

| választási lehetőség | Beállítás          | Bevezetés                                 |
|----------------------|--------------------|-------------------------------------------|
|                      | 1 perc 2perc       |                                           |
|                      | 5perc 10 perc 15   |                                           |
| Képernyőkímélő       | perc 30 perc 1 óra | Állítsa be az időt képernyőkímélő         |
|                      | 2hour              |                                           |
|                      | 5hour Off          |                                           |
| Dátum idő            |                    | Állítsa be a dátumot és az időt a SHS800. |
| Következő oldal      | Page4 / 4          | Vissza az első oldalra a menüben.         |

### Self kalibrálása

Önkalibráló működteti kalibrálni a relatív adatait SHS800 csökkenti a hibát során az intézkedést. Ha az üzemi hőmérséklet-változás által, vagy több mint 5 ° C vagy az eszköz fut több mint harminc perc alatt, meg kell tennie a saját kalibrálást. Ha ezt az önálló kalibrálás, akkor vágja le a próbák és a vezetékeket. Ezután nyomja

[ használó ] gombot, és válassza Do önálló cal mutatni az önálló kalibrációs menüt, és nem önálló kalibráló programot szerint az utasításokat a képernyőn.

| Disconnect Everything from All Inp | uts |  |
|------------------------------------|-----|--|
|                                    |     |  |
|                                    |     |  |
|                                    |     |  |
|                                    |     |  |
| Doing CH2 Cal                      | 20% |  |
|                                    |     |  |
|                                    |     |  |

Figeure 2-62 önkalibráló

#### Nyomtatási beállítás

A SHS800 támogatja a PictBridge kompatibilis nyomtatók. Tud-e csatlakozni az oldalsó USB-eszköz a SHS800 az USB-eszköz a PictBridge-kompatibilis nyomtatóhoz az USB kábelen keresztül. A beállítás után a nyomtatási beállításokat, nyomja meg a 【 Save / Recall 】 gombot 4 másodpercig tart a nyomtatási műveletet.

| InkSaver | Layout   | PaperSize | Print Key               | Next Page |
|----------|----------|-----------|-------------------------|-----------|
| On       | Portrait | Default   | <b>Print</b><br>Picture | Page 1/2  |

Ábra 2-63 Nyomtatási beállítás menü 1

### T képes 2-40 Print Setup Function Menu 1

| választási lehető: | ég Beállítás                   | Bevezetés                                                            |
|--------------------|--------------------------------|----------------------------------------------------------------------|
| Be ki              |                                | Nyomtatás a képernyőn látható kép, fehér                             |
| Ink Saver          |                                | alapon, ha kiválasztja <b>Tovább.</b>                                |
| Elrendezés         | Álló / Fekvő                   | A kimeneti iránya a nyomtatót.                                       |
| Papírméret         | Állítsa be a típusát<br>papír. | Beállításokat jeleníti elérhető PictBridge kompatibilis nyomtatóhoz. |

|                 | Nyomtatás kép<br>Kép mentése |                      |            | Választ <b>Nyomtatás kép</b> opciót, majd nyomja<br><b>Save / Recall</b> 4 másodpercig kinyomtatni a képet,<br>míg a SHS800 a nyomtatóhoz csatlakozik. |                                                        |                                                   |                                                         |
|-----------------|------------------------------|----------------------|------------|----------------------------------------------------------------------------------------------------|--------------------------------------------------------|---------------------------------------------------|---------------------------------------------------------|
| Nyomtatás Key   |                              |                      |            | Választ<br>Save /<br>miközb                                                                                                    | t <b>Kép mentés<br/>Recall</b> 4 más<br>ben beszúrni l | e opciót, majd<br>sodpercig, hog<br>USB flash meg | <b>nyomja</b><br>gy mentse a képet,<br>ghajtó a SHS800. |
| Következő oldal | oldal 1/2                    |                      |            | Írja be                                                                                                    | a második ol                                           | dalon a menü.                                     |                                                         |
|                 | lmageSize<br>Default         | PaperType<br>Default | Prin<br>D( | tQuality<br>efault                                                                                                    | ID Print<br>Default                                    | Next Page<br>Page 2/2                             |                                                         |

Ábra 2-64 Nyomtatási beállítás menü 2

### T<u>képes 2-41 Pri</u> n<u>t Beállítás Funkció menü 2</u>

| választási lehetős | ég Beállítás                   | Bevezetés                                  |
|--------------------|--------------------------------|--------------------------------------------|
| Kánnaánat          | Állítan ha naníntínun át       | Állítsa be a papírméretet áll a PictBridge |
| Kepmeret           | Allitsa be a papir tipusat.    | kompatibilis nyomtatóhoz.                  |
|                    | Default, sima, fotó,           |                                            |
| Papir tipus        | FastPhoto                      |                                            |
| Nyomtatási minősé  | g Default, Normal, Draft, Fine |                                            |
| ID Nyomtatás       | Default, On, Off               |                                            |
| Következő oldal    | 2/2 oldal                      | Vissza az első oldalra a menüben.          |

#### hullámforma Record

Hullámforma rekord: rekord hullámformát kijelölt intervallum, amíg a sor végére ér keretet.

Amikor a felvétel CH1 vagy CH2 hullámforma, a felhasználók az intervallumot a kockák között. A felvevő rögzítésére 2500 kereteket hulláma.

| Mode   | Source | Interval | EndFrame | Operate |
|--------|--------|----------|----------|---------|
| Record | CH1    | 1 Øßmer  |          |         |

Ábra 2-65 Hullámforma Felvétel menü

# T képes 2-42 Hullámforma Felvétel menü

| választási lehetős | ég Beállítás   | Utasítás                                        |
|--------------------|----------------|-------------------------------------------------|
|                    | Vedd           | Set felvevő funkció menü. Állítsa visszajátszás |
| Mód                | Replay Off     | funkció menü. Kikapcsolása hullámforma rekord   |
|                    |                | menüt.                                          |
| Forrás             | CH1 , CH2      | Válassza felvevő forrás.                        |
| Intervallum        | <b>\$</b>      | Állítsa intervallum felvevő hullámforma         |
| vége Frame         | ◆              | Állítsa be a max értéket felvevő keretben.      |
| Működtet           | ( rekord )     | Kezdje el a rögzítést                           |
| Marcollet          | 📕 ( állj meg ) | felvétel leállítása                             |

| Mode      | Operate | Play Mode | Interval | Next Page |
|-----------|---------|-----------|----------|-----------|
| Play Back |         | Ĵ         | 1 0.0ms  | Page 1/2  |

Ábra 2-66 Görbe Play Back 1. menü

# T<u>képes 2-43 Görbe Play Back Fun</u> A licit 1-es menü

| választási lehetősé | g Beállítás    | Utasítás                                         |
|---------------------|----------------|--------------------------------------------------|
| Mód                 | Play Back      | Állítsa be a lejátszási funkció menü.            |
|                     | ( Fuss )       | A lejátszás elindítása játszik. Nyomja meg, hogy |
| Mukodtet            | 📕 ( Állj meg ) | hagyja abba a játékot.                           |
|                     | ţ              | Állítsa körkörös lejátszási módot. Egyszeri      |
| Jatek mod           | ▶→■            | alkalommal lejátszási módot.                     |
| Intervallum         | \$             | Az interval képkockák között.                    |
| Következő oldal     | oldal 1/2      | Írja be a második oldalon a menü.                |

| Start Frame | Curriframe | End Frame |        | Next Page |
|-------------|------------|-----------|--------|-----------|
| =           | -          |           | Return | Page 2/2  |

Ábra 2-67 Görbe Play Back 2. menü

# T<u>képes 2-44 Wa</u> v<u>űrlap lejátszás B</u> ack Function Menu 2

| választási lehetőség Beállítás |                 | Utasítás                                                      |
|--------------------------------|-----------------|---------------------------------------------------------------|
| Kezdés Frame                   | ♦               | Állítsa kezdő képkockát.                                      |
| Curr_Frame                     | \$              | Válassza ki az aktuális keret is játszott.                    |
| vége Frame                     | $\blacklozenge$ | Vége keretben.                                                |
| Visszatérés                    |                 | Nyomja meg, hogy visszatérjen a hullámforma felvevő főmenübe. |
| Következő oldal                | 2/2 oldal       | Visszatérés az első oldalon a lejátszási funkció menü.        |

#### Waveform Record Alkalmazási példa

Működés lépéseket:

- 1. Input hullámformát rögzítésre.
- 2. Nyomja meg [ használó ] belépni közüzemi rendszer.
- 3. Nyomja meg [ F5 ] hogy belépjen a harmadik oldalon a menüből, és adja hullámforma felvétel menü.
- 4. Nyomja meg [F1] választani Rekord mód.
- 5. A fel és le nyilakkal állítsa be [ Intervallum ] és [ vég ] Keret.
- 6. Nyomja meg [F5] nak nek végre hullámforma felvételt.

Hullámforma Play Back Alkalmazási példa

Működés lépéseket:

- 1. Nyomja meg a 【F1】 választani Visszajátszás mód.
- 2. Nyomja meg [ F5 ] adja meg a második oldalon a menüben.
- Állítsa visszajátszás Kezdés Frame, Curr\_frame, End Frame és visszatér az első oldalon a menü.
- 4. Állítsa [ Visszajátszás ] Mode, Interval és nyomja meg az [ F2 ] elvégzésére hullámforma visszajátszás.
- 5. Nyomja meg 【F1】 választani Ki mód, hogy kilépjen hullámforma rekordot.

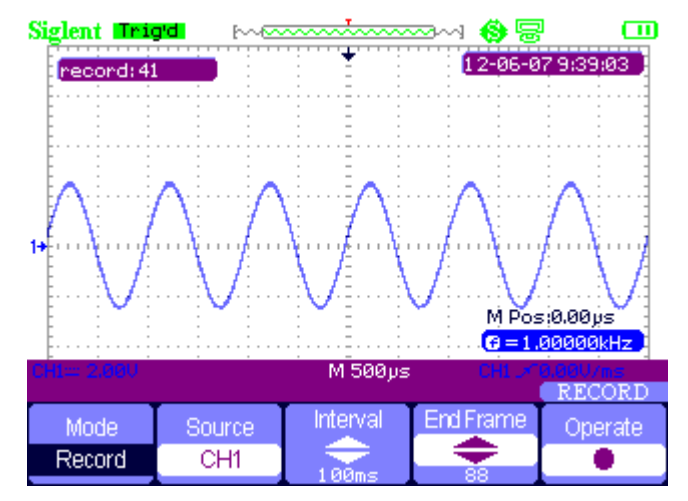

#### Ábra 2-68 Waveform Record

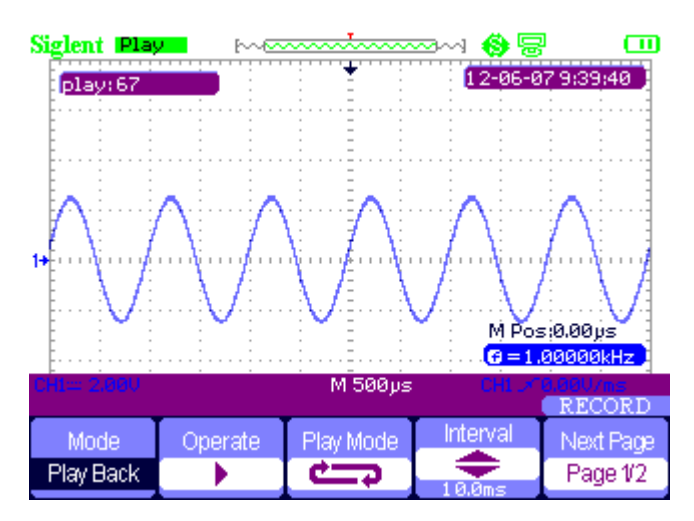

Ábra 2-69 Hullámforma Play Back

# 3. fejezet A multiméter

# Erről a fejezet

Ez a fejezet lépésről-lépésre bemutatja a multiméter funkcióit SHS800 sorozat kézi digitális oszcilloszkóp. A bevezetés ad egyszerű példát, hogy hogyan kell használni a menük és végrehajtani az alapvető műveleteket.

A digitális multiméter az alábbi funkciókat biztosítja: így DC feszültség AC feszültség, ellenállás, dióda, folytonosság, kapacitás, egyenáram és váltakozó áram mérése.

#### Megjegyzés:

- 1. Meg kell használni a multiméter megfelelő csatlakozások utasításokat.
- 2. A legfontosabb 【 Rub / Stop 】 fér a képernyőre.

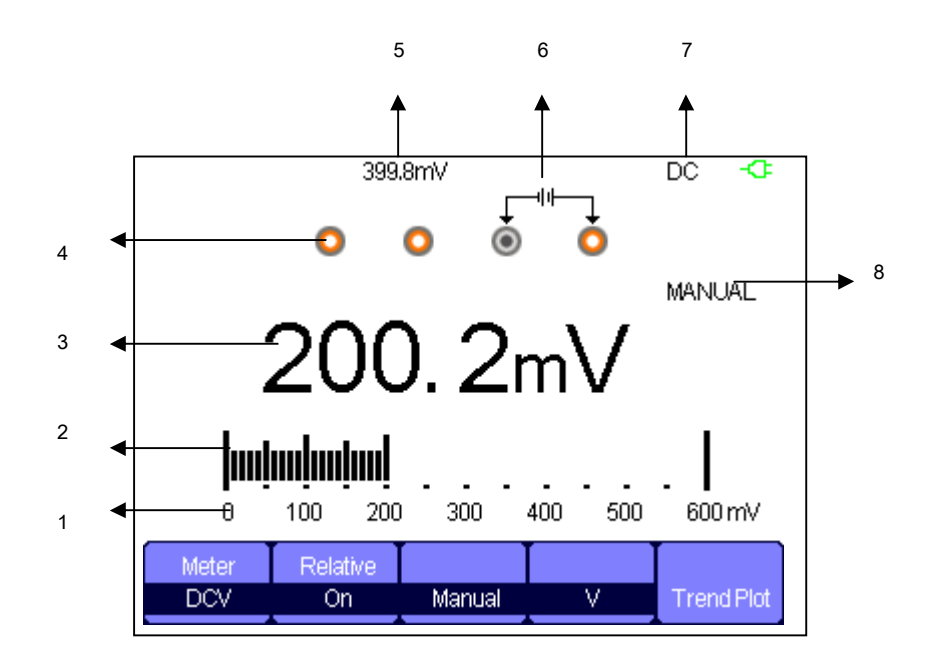

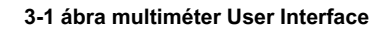

- 1. a tartomány a multiméter
- 2. vezérkar
- 3. mért érték
- 4. bemeneti portok
- 5. relatív érték
- 6. A jelzik bemeneti csatlakozó
- 7. típusú vizsgálat
- 8. művelet típus

# Így DC és AC feszültség mérése

# T<u>képes 3-1 DC és AC functi</u> a menü

| választási lehetőség | <u>Beállítás</u> | Utasítás                                                              |  |  |  |
|----------------------|------------------|-----------------------------------------------------------------------|--|--|--|
|                      |                  | Mentse az aktuális bemeneti érték, mint a referencia, és ismét        |  |  |  |
| relatív érték        | Tovább fel       | vételt. Valós érték megegyezik a relatív értéket plusz mérési értéket |  |  |  |
|                      | Of               | f                                                                     |  |  |  |
|                      |                  | Valós érték egyenlő mérési érték                                      |  |  |  |
|                      | keesi            | Választ a legjobb mérés skála                                         |  |  |  |
| Mód                  | KOCSI            | automatikusan                                                         |  |  |  |
|                      | Manual           | Válassza mérési skála kézzel                                          |  |  |  |
|                      |                  | Választ a legjobb mérés skála                                         |  |  |  |
|                      | kocsi            | alapján automatikusan a mérési értéket. Kézikönyv                     |  |  |  |
| Skála                |                  |                                                                       |  |  |  |
|                      |                  | Válassza mérési skála kézzel, és lesz egy harcban, amikor több        |  |  |  |
|                      |                  | mint a skála.                                                         |  |  |  |
| tendencia Telek      | Tovább           | Ábrázoljuk a mérésekkel az idő függvényében                           |  |  |  |

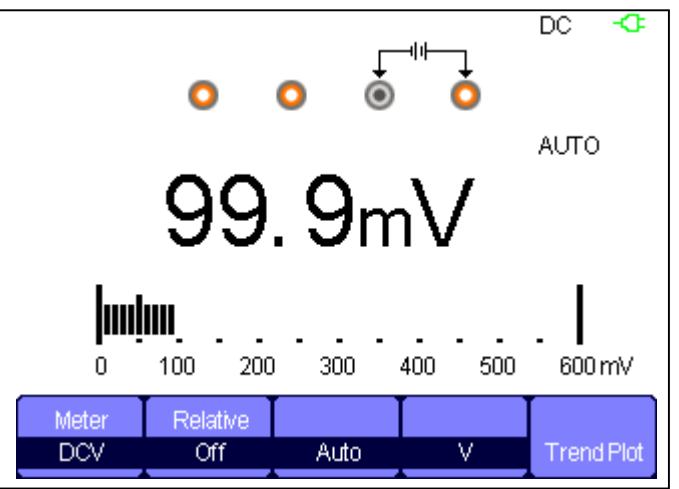

#### 3-2 ábra DC feszültség mérése

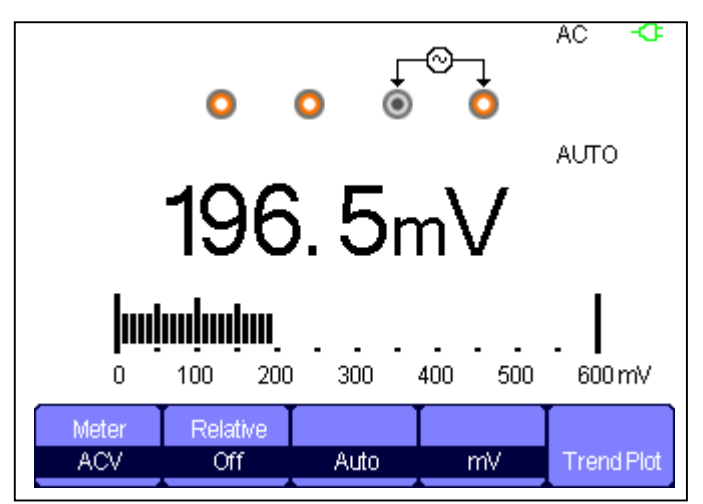

Ábra 3-3 AC feszültség mérése

#### Működés Lépések:

- Nyomja meg a [Méter] belépni multiméter üzemmódban nyomja [F1] választani DCV, ACV mérés.
- Illessze a vörös próba V.Ω.C banánhüvely bemenet és a fekete próba COM. A másik végét csatlakoztassa a próbák és a teljesítmény vagy terhelés kell mérni.
- 3. Kapcsolja be / ki a relatív alapján A valós igény.
- 4. Válassza Kézikönyv vagy kocsi alapján A valós igény.
- 5. Olvassa feszültség értékét.

# Így ellenállás mérése

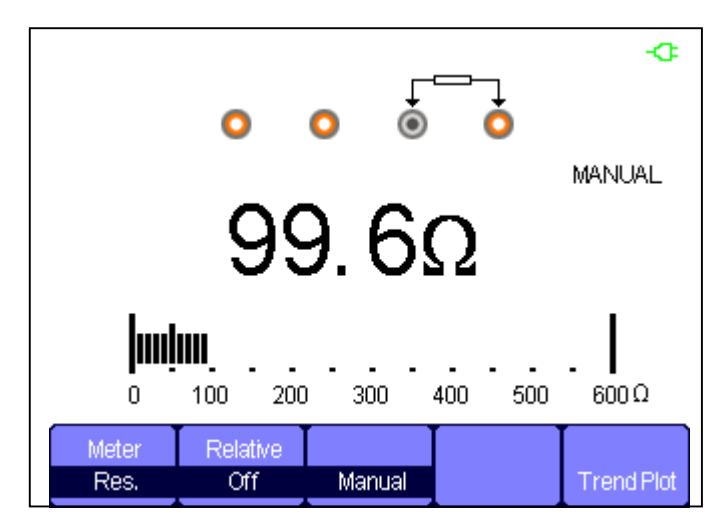

Ábra 3-4 ellenállás mérése

Működés lépéseket:

1. Nyomja meg a [ Méter ] belépni multiméter üzemmódban nyomja [ F1 ] választani Res.

mérés.

2. Illessze a vörös próba V.Q.C banánhüvely bemenet és a fekete próba

COM. A másik végét csatlakoztassa a próbák és a teljesítmény vagy terhelés kell mérni.

- 3. Kapcsolja be ki a relatív alapján A valós igény.
- 4. Válassza Kézikönyv vagy kocsi alapján A valós igény.

5. Olvassa el az ellenállás értékét.

#### Megjegyzés:

A méréskor ellenálló, győződjön meg arról, hogy az áramkör kikapcsolás és a kapacitás kimerült, hogy ne sérüljenek a SHS800.

# Így dióda mérés

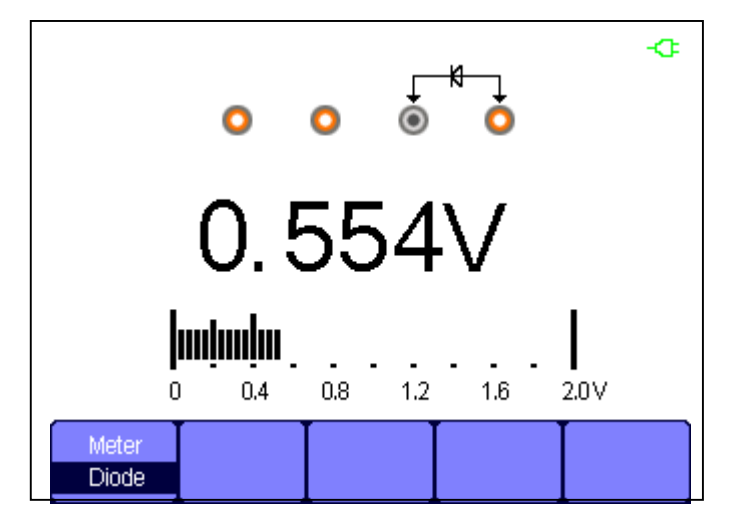

3-5 ábra Dióda mérése

#### Működés lépéseket:

- Nyomja meg a [Méter] belépni multiméter üzemmódban nyomja [F1] választani Dióda mérés.
- Illessze a vörös próba V.Ω.C banánhüvely bemenet és a fekete próba COM. A másik végét csatlakoztassa a próbák és a mérendő dióda.

3. Olvassa le az értéket.

# Így folytonosság mérés

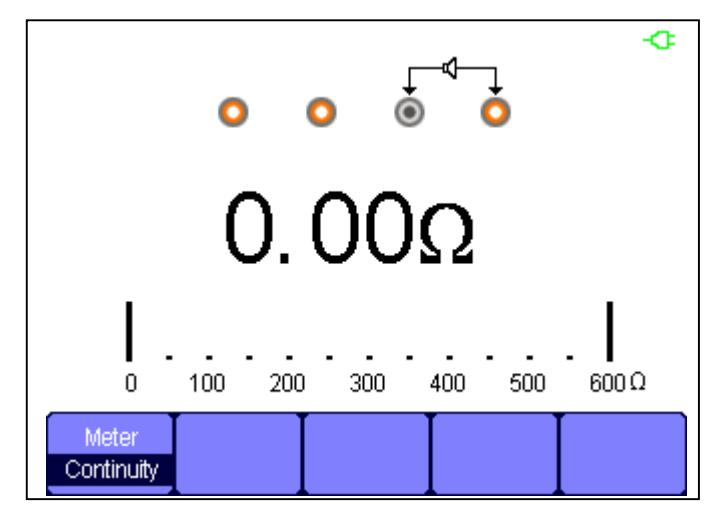

Ábra 3-6 folytonosság mérés

Működés lépéseket:

- Nyomja meg a [Méter] belépni multiméter üzemmódban nyomja [F1] választani Folytonosság mérés.
- Illessze a vörös próba V.Q.C banánhüvely bemenet és a fekete próba COM. A másik végét csatlakoztassa a próbák és a mérendő.
- Amikor a mért objektum alatt 50 Ω, A multiméter riasztó és olvasni érték.
- Amikor a mért objektum felett 50 Ω, A multiméter nem riaszt és olvasni érték.

# Így Kapacitásmérés

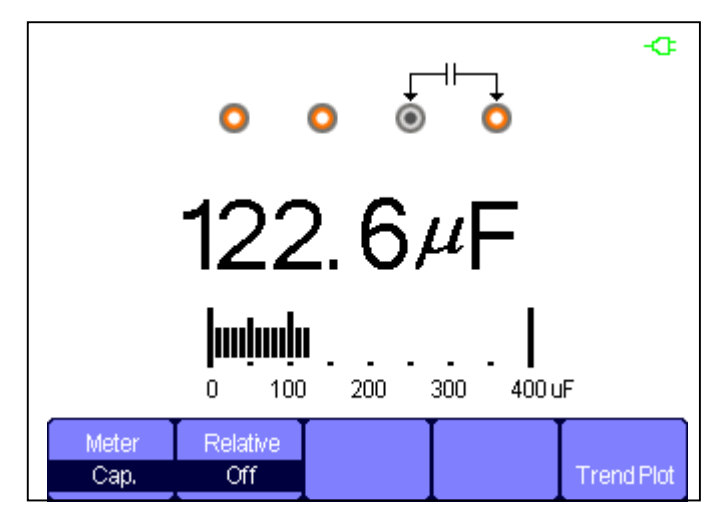

Ábra 3-7 Kapacitásmérés

Működés lépéseket:

- Nyomja meg a [Méter] belépni multiméter üzemmódban nyomja [F1] választani Sapka. mérés.
- Illessze a vörös próba V.Ω.C banánhüvely bemenet és a fekete próba COM. A másik végét csatlakoztassa a próbák és a mért tárgy.
- 3. Kapcsolja be ki a relatív alapján A valós igény.
- 4. Olvassa mérési értéket.

Így DC és AC árammérés

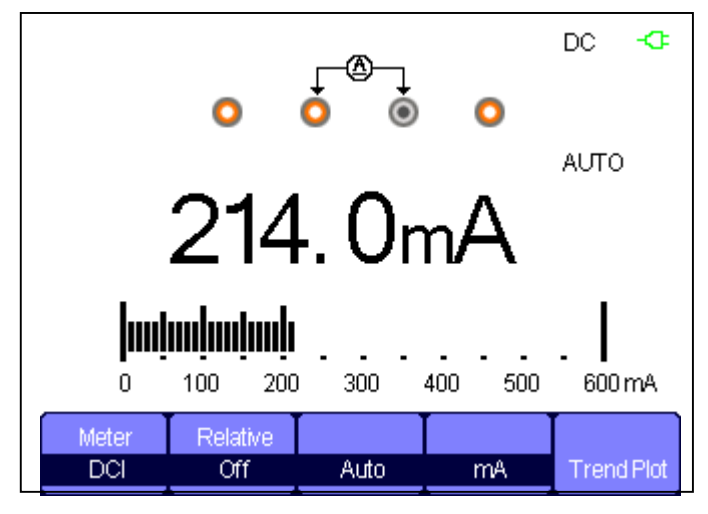

3-8 ábra DC áram "mA" Measurement

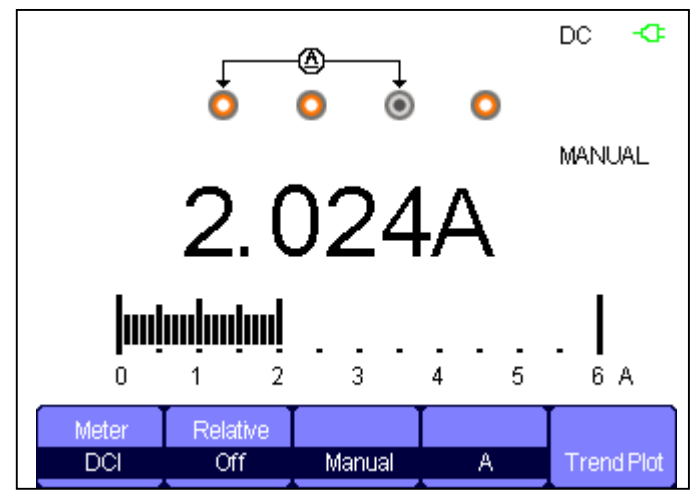

Ábra 3-9 DC áram "A" Mérési

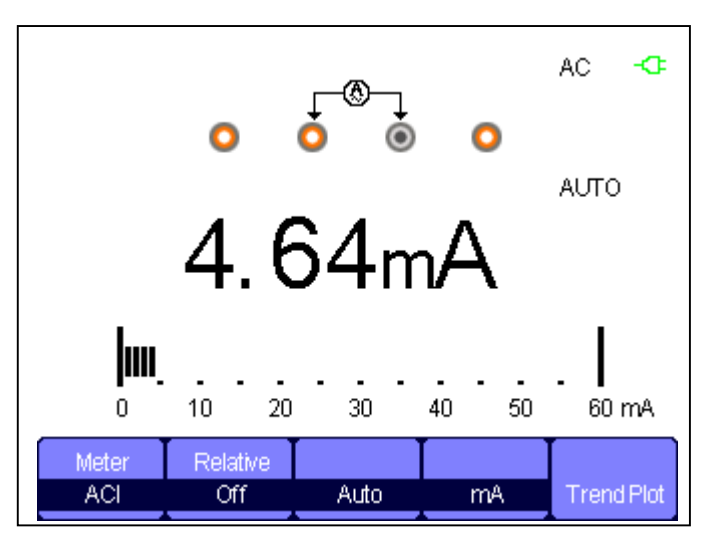

3-10 ábra AC áram "mA" Measurement

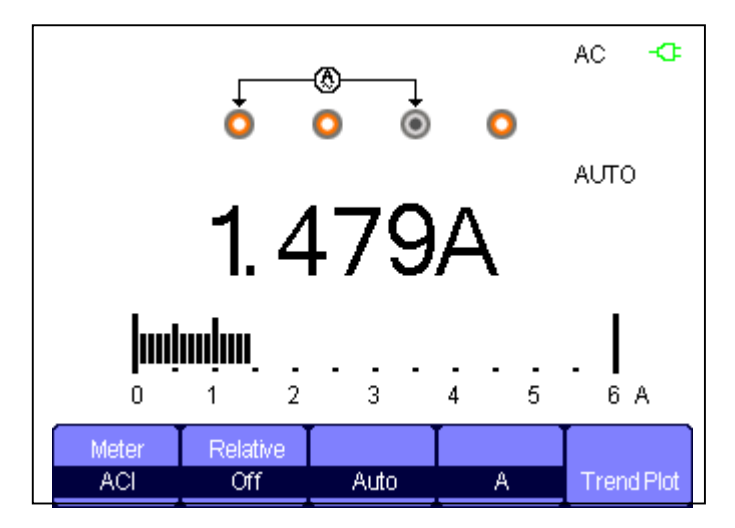

3-11 Ábra AC áram "A" mérés

### Működés lépéseket:

- 1. Nyomja meg a [Méter] belépni multiméter üzemmódban nyomja [F1] választani DCI / ACI intézkedés.
- 2. Illessze a vörös próba A vagy mA jack bemenet és a fekete próba

COM. A másik végét csatlakoztassa a próbák és a teljesítmény vagy terhelés kell mérni.

- 3. Kapcsolja be / ki a relatív alapján A valós igény.
- 4. Válassza Kézikönyv vagy kocsi alapján A valós igény.
- 5. Olvasd el a jelenlegi értékét.

# 4. fejezet A felvevő funkciók

# Erről a fejezet

Ez a fejezet lépésről-lépésre bemutatja a felvevő funkciója SHS800 sorozat kézi digitális oszcilloszkóp. A bevezetés ad egyszerű példát, hogy hogyan kell használni a menük és végrehajtani az alapvető műveleteket. A felvevő elsősorban a következő funkciókat tartalmazza:

**Trend Telek:** Trend telek, hogy mentse a mérések a memóriában, majd ábrázoljuk a kör vagy Meter mérések az idő függvényében.

Hullámforma Recorder: Vedd valós idejű hullámforma hézag nélkül vagy a térben. Vagyis minden alkalommal a SHS800 elmentheti rögzített jel adat majd visszajátszani őket. A maximális felvételi időt hullámforma felvevő 7M adatokat.

# Oszcilloszkóp Trend Plot

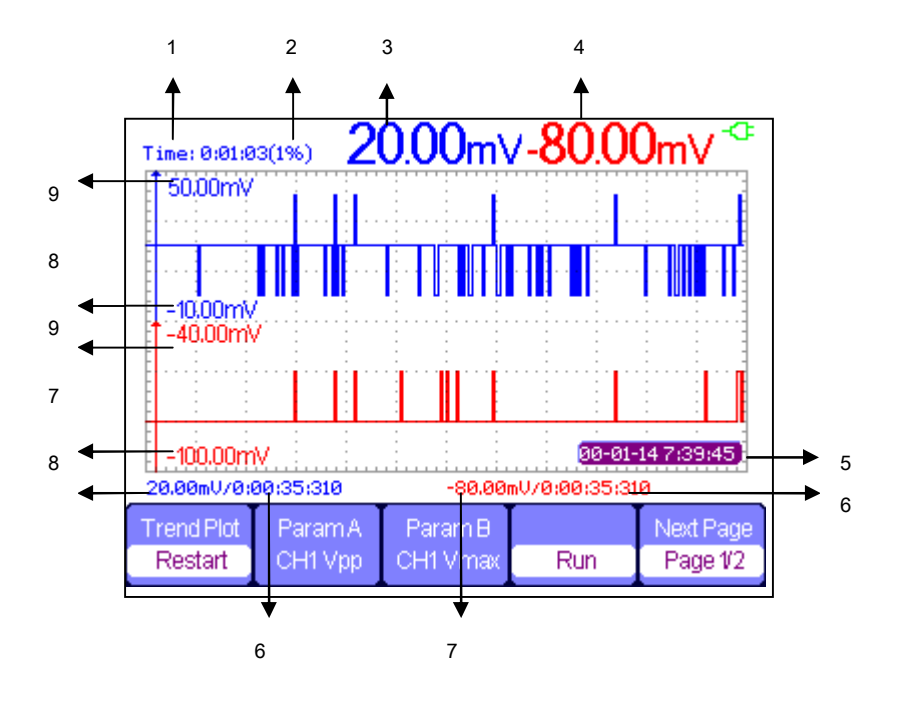

4-1 terjedelem trend nyomtatási felület

- 1. aktuális rögzítési idő
- 2. százalékos rögzített időpontban megteszi a teljes memória
- 3. Value a legújabb rögzített adatok pont
- 4. Értéke az utolsónak rögzített B pont
- 5. valós idejű
- 6. mintavételi ideje a kurzor pont
- 7. paraméter mérését a kurzor pont
- 8. függőleges skála
- 9. függőleges skála

| Trend Plot | ParamA  | Param B  |     | Next Page |
|------------|---------|----------|-----|-----------|
| Restart    | CH1 Vpp | CH1 Vmax | Run | Page 1/2  |

4-2 ábra Scope Trend telek Function Menu 1

# T képes 4-1 hatóköre T rend telek funkció Men u 1

| választási lehetőség  | Beállítás         | Utasítás                                |
|-----------------------|-------------------|-----------------------------------------|
| trand Plat            | Lirokozd          | Paplan a jelenlegi adatok és a felvétel |
| trend Flot            | Ojrakezu          | elindításához újra.                     |
| Dereméter A / D kivál | aa-téaa naramétar | Feszültség , és késleltetésre           |
| Parameter A / B Kivai | kell mérni.       | mérés                                   |
| Run / Stop            |                   | Állj, vagy továbbra adatrögzítésre      |
| Következő oldal       | oldal 1/2         | Írja be a második oldalon a menü.       |

|        | Manual |           |        | Next Page |
|--------|--------|-----------|--------|-----------|
| Normal | Off    | Waveforms | Return | Page 2/2  |

4-3 ábra Scope Trend telek Function Menu 2

#### T képes 4-2 terjedelem Tr e nd telek Fu nction 2. menü

| választási lehetőség | <u>Beállítás</u>      | Utasítás                                                    |  |
|----------------------|-----------------------|-------------------------------------------------------------|--|
|                      | Normál                | Az adatok megjelenítésére naprakész.                        |  |
| Megjelenítési mód    | Összes megtekin       | és kijelző minden időpontban egy tömörítésére aránya        |  |
|                      | Ki                    | Rekord adatok automatikusan                                 |  |
| Kézikönyv            |                       | Vedd az adatokat manuálisan. A Record megnyom egy rekordot. |  |
|                      |                       |                                                             |  |
| hullámformák         |                       | Memória adatátvitel külső tárolóeszközre                    |  |
| Visszatérés          |                       | Visszatérés az oszcilloszkóp interfész                      |  |
| Következő oldal      | <u>2/2 oldal Viss</u> | a az első oldalra a menüben.                                |  |

Először válasszon egy mérést körét vagy mérő üzemmódban. Kiválaszthatja a felvevő funkciókat a hullámforma

felvevő főmenübe. Ahhoz, hogy a főmenü megnyitásához tegye a következőket: Press [ jegyző ] hogy nyissa ki a felvevő főmenübe.

| - | Scope<br>Trend Plot | Scope<br>Recorder | Meter<br>Trend Plot |
|---|---------------------|-------------------|---------------------|
|   | in char tob         | neoorder          | In charlos          |

4-4 Recorder funkció főmenü

Alkalmazási kör Trend Plot Alkalmazási példa

Kezelés lépései: Open trend

telek funkció

- 1. Bemeneti jelet a CH1 vagy CH2.
- 2. Nyomja meg [jegyző] hogy belépjen a felvevő főmenübe.
- 3. Nyomja meg [F1] választani Scope telek.
- 4. Válassza mért paraméter A / B és indítsa el a felvételt a trend telek. Hatálya

5. Nyomja meg 【F5】 szüneteltetéséhez vagy folytatásához adatok rögzítése.

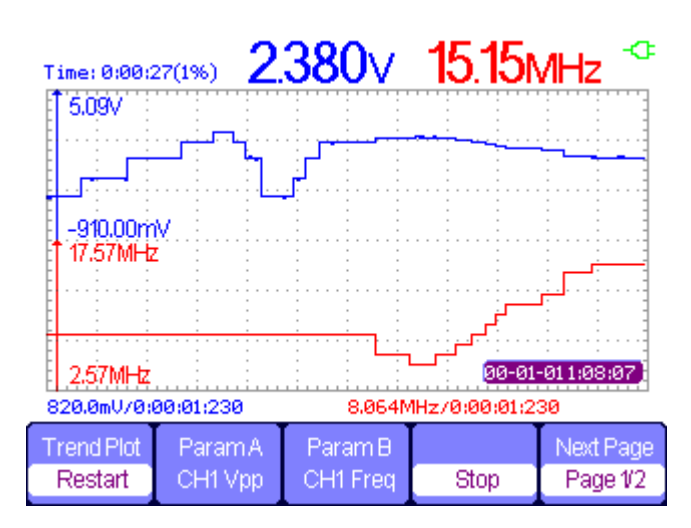

4-5 ábra Trend Plot rekord Curve

Display rögzített adatok

6. Nyomja meg 【F5】 adja meg a második oldalon a trend telek menüben.

7. Nyomja meg [F1] választani adatok megjelenítési mód.

Normál: A képernyőn megjelenik az adatok naprakész.

Összes megtekintése: A képernyőn megjelenik az összes adat a memóriában.

8. Zoom funkció: szerint a teljes képernyős módban nyomja meg időalap a nagyításhoz vagy kicsinyítéshez.

9. Az adatok elemzése: kurzor mozgatásához, adatok elemzése az idő múlásával.

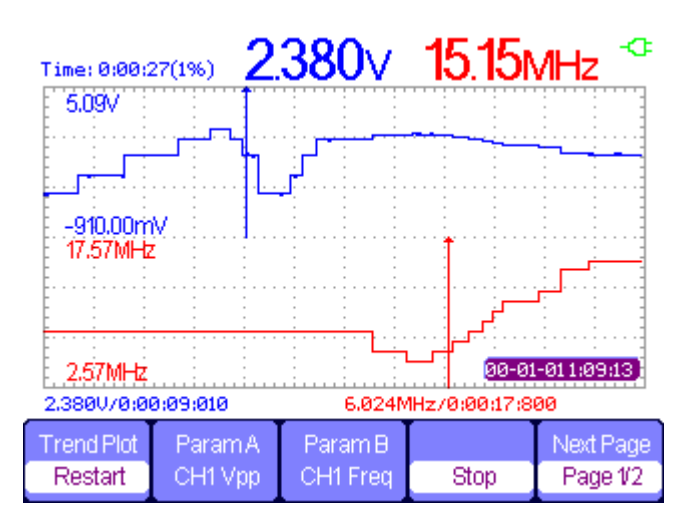

4-6 ábra elemzése Trend Plot

10. Mentse hullámforma: menteni a rögzített görbe a külső tároló eszköz, hogy több részletes elemzést.

11. Nyomja meg Visszatérés A kilépéshez trend telek.

# hullámforma Recorder

nyomja meg 【 jegyző 】 belépni felvevő főmenü alatt beolvasási idő bázissal, majd nyomja meg a

[F2] választani Scope felvevőt.

| Record | Replay | Option | Return |
|--------|--------|--------|--------|

Ábra 4-7 Waveform Recorder Menü

### T képes 4-3 Hullámforma Recorder Function Menu

| választási lehetőség | Utasítás                                         |
|----------------------|--------------------------------------------------|
| Rekord               | Vedd hullámforma hézag nélkül.                   |
| Visszajátszás        | Visszajátszani a felvett görbe.                  |
| választási lehetőség | Állítsa be a paramétereket hullámforma felvevőt. |
| Visszatérés          | Exit hullámforma felvevő funkcióval.             |

|       |        |      | Save Mode |        |
|-------|--------|------|-----------|--------|
| Start | Replay | Сору | Memory    | Return |

4-8 ábra Görbe Recorder Saving Mode menü

#### T képes 4-4 hullám alkotnak Recorder Saving Mode Function Menu

| választási lehetősé | g Utasítás                                                                                                    |
|---------------------|----------------------------------------------------------------------------------------------------|
| Rajt                | Kezdje el rekord görbe. (Rekord görbe alatti 100mS felett leolvasó időalap)                                                                   |
| visszajátszás       | Visszajátszani a felvett görbe.                                                                                                    |
| Másolat             | Másolás a jelalak a memóriába mentett az USB flash disk.                                                                                      |
| üzemmódot           | Válassz egy helyet, hogy mentse rekord, többek között a memória USB flash disk.<br>USB flash meghajtó menti csak a 2,5s / div felett időalap. |
| Visszatérés         | Kilépés az almenüből, és visszatér a hullámforma felvevő főmenübe.                                                                            |

| Continue | Restart | Previous | Next | Return |
|----------|---------|----------|------|--------|
|          |         |          |      | Return |

4-9 ábra Görbe Recorder visszajátszása mód menü

| választási lehetőség                        | Utasítás                                                                                                    |  |
|---------------------------------------------|----------------------------------------------------------------------------------------------------|--|
| Stop / Folytatás                            | Szünet vagy contnue játszik a hullámforma automatikusan meg lehet változtatni az időalap betartani a hullámforma a memóriában. |  |
| Újrakezd                                    | Visszajátszani a hullámforma                                                                                                   |  |
| Előző                                       | Vissza a hullámforma majd játszani.                                                                                            |  |
| Következő Speed a játékteret a hullámforma. |                                                                                                    |  |
| Visszatérés Kilépés a visszajátszás menübe. |                                                                                                    |  |

#### 4-10 ábra Görbe Recorder Beállítás menü

### T képes 4-6 Görbe Record er Beállítás menü

| választási lehetősé | g Beállítás                                                                                                    | Utasítás                                                                                                    |
|---------------------|----------------------------------------------------------------------------------------------------|----------------------------------------------------------------------------------------------------|
| Viewer<br>mód       | Teljes képernyő ı                                                                                                    | ögzítése és visszajátszás csatorna hullámforma teljes<br><sup>képernyő</sup>                                                           |
|                     | Hasított                                                                                                    | Felvétel és visszajátszás csatorna hullámforma osztott képernyőn.<br>A felét a képernyő CH1, míg a félig lenyomása megjeleníti CH2.    |
| Felvételi           | folyamatos Record körkörösen, amikor a hullámforma felvevő teljes, az után az adatok fedezi az előre adatokat. Egyetlen |                                                                                                    |
| mód                 |                                                                                                    | A rögzítés leállítása adatokat, amikor a jelalak rögzítő memória megtelt.                                                              |
|                     | Ezzel pont, ami                                                                                                    | kor visszajátszása, a képernyő hullámforma frissítések<br>Minden pont balról jobbra.                                                   |
| Replay mód          | képkockára                                                                                                    | amikor visszajátszása , A képernyő hullámforma frissíti a teljes<br>képernyőt szerint a mintavétel időpontjában minden keret adatokat. |
| Visszatérés         |                                                                                                    | Kilép a felvevő beállításához.                                                                                                    |

### Waveform felvevő alkalmazási példa

Indítás a hullámforma felvevő funkció:

- 1. A 100mS vagy fölött időalap.
- 2. Nyomja meg 【 jegyző 】 hogy nyissa meg a főmenüt.
- 3. Nyomja meg [F2] választani hatálya felvevő.
- 4. Nyomja meg [F3] állítsa be a hullámforma felvevőt. Mint például
- 5. Nyomja meg 【 F5 】 hogy visszatérjen a hullámforma felvevő főmenübe.
- 6. Nyomja meg [F1] belépni rekord felületen.
- 7. Nyomja meg 【F4】 beállítani tárolási mód. Beltéri és USB flash disk tárolási mód.

#### 8. Nyomja meg 【F1】 kezdeni az adatok rögzítése.

A hullámforma nem jobbra, és a rögzített adatokat a memóriába menti. A rögzített idő lesz különböző szerint az időalap. Akkor szünetelteti vagy leállítja bármikor.

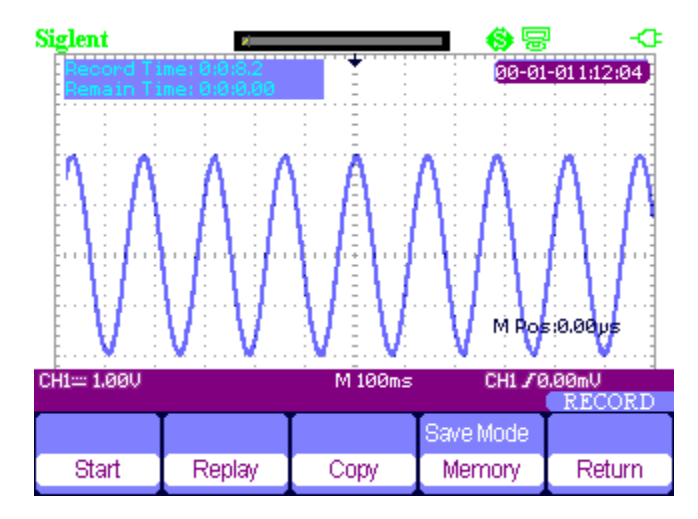

Ábra 4-11Waveform felvevő felület

hullámforma visszajátszás

#### 9. Nyomja [F2] visszajátszani hulláma.

Akkor visszajátszani a felvett görbe többször, és akkor előre, vagy vissza bármikor ki.

10. Nyomja meg 【 F5 】 hogy kilépjen a hullámforma felvevőt.

# Multiméter Trend Plot

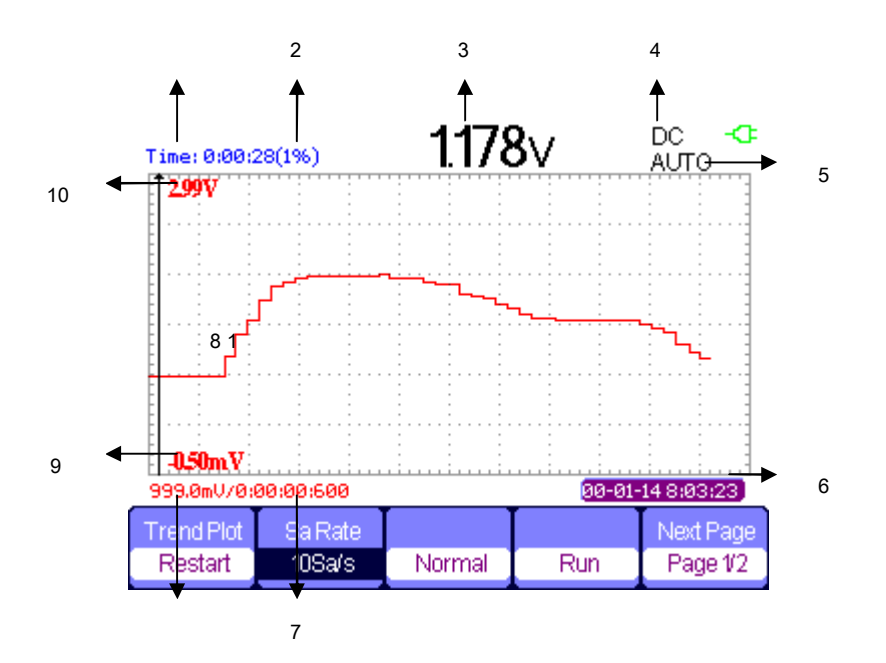

4-12 ábra multiméter Trend Plot User Interface

- 1. aktuális rögzítési idő
- 2. A százalékos a jelenlegi adatok továbbítása a teljes memória
- 3. A paraméter értéke a rögzített adatok naprakész
- 4. AC / DC
- 5. kézi / automatikus
- 6. A valós idejű
- 7. A minta időben a kurzor pont.
- 8. a paraméterek mérése értéke a kurzor pont

9. függőleges skála

10. függőleges skála

| Trend Plot | Sa Rate |        |     | Next Page |
|------------|---------|--------|-----|-----------|
| Restart    | 10Sa/s  | Normal | Run | Page 1/2  |

4-13 ábra multiméter Trend Plot 1-es menü

| т | képes | 4-6 | multiméter | <b>Trend Plot</b> | Function | Menu | 1 |
|---|-------|-----|------------|-------------------|----------|------|---|
|   | nopoo |     | mantimotor | 1101101100        |          |      |   |

| funkció         | beállítás                                      | Utasítás                                                    |
|-----------------|------------------------------------------------|-------------------------------------------------------------|
| Újrakezd        |                                                | Paplan a jelenlegi adatok és a felvétel elindításához újra. |
| Sa Rate         | <u>10Sa 0.005Sa Á</u> llítsa mintavételi arány |                                                             |
| Megjelenítési   | Normál                                         | Megjeleníteni a felvett adatokat naprakész.                 |
| mód             | Minden nézet                                   | A kijelző minden pont.                                      |
| Felvételi       | Fuss                                           | Rekord adatok automatikus                                   |
| mód             | Állj meg                                       | Állj rögzíti az adatokat                                    |
| Következő oldal | 1. oldalon / 2                                 | Írja be a második oldalon a menü.                           |

|           | Manual |        | Next Page |
|-----------|--------|--------|-----------|
| Waveforms | Off    | Return | Page 2/2  |

4-14 ábra multiméter Trend Plot 2. menü

# T képes 4-7 multiméter Trend Plot Fun A licit 2. menü

| Funkció         | Beállítás  | Utasítás                                                    |
|-----------------|------------|-------------------------------------------------------------|
| hullámforma     |            | Az adatok a memóriában át a külső tároló eszköz.            |
| tárolás         |            |                                                             |
|                 | Ki         | Rekord adatok automatikus                                   |
| Vedd kézzel     | Tovább     | Vedd az adatokat manuálisan. A Record megnyom egy rekordot. |
| Visszatérés     |            | Visszatérés a multiméter funkció állam                      |
| Következő oldal | Oldal2 / 2 | Vissza az első oldalra.                                     |

# Multiméter trend telek alkalmazási példa

#### Kezdés telek

funkcióművelet lépéseket:

- 1. Input mért jelet. Lát 3. fejezet A multiméter.
- 2. Nyomja meg 【 F5 】 belépni Trend Plot a multiméter főmenüben.

A SHS800 rögzíti a mért érték a bemeneti port és folyamatosan telek mérések idővel.

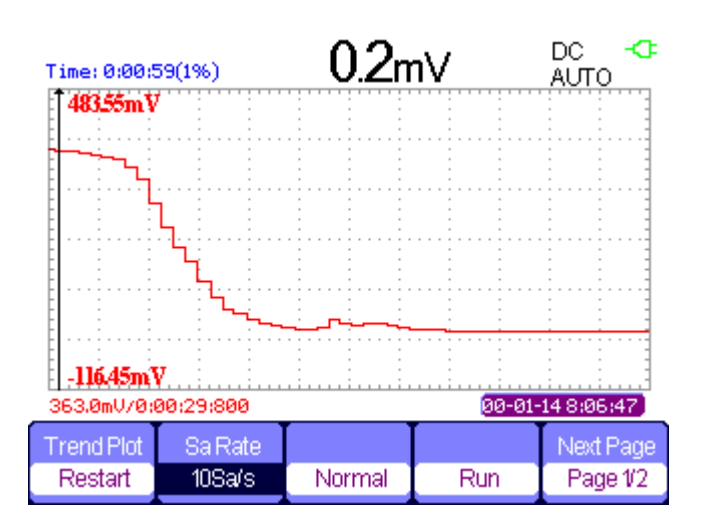

4-15 ábra multiméter Trend Plot Recording Curve

#### 3. Nyomja meg [F4] megállítani vagy fuss adatok rögzítése.

4. A második oldalon a menüben választhat kézi vagy automata módban az adatok rögzítésére.

#### A kijelző a felvétel adatai

#### 5. Nyomja meg 【F3】 választani adatok megjelenítési mód.

Normál üzemmód: a kijelző mutatja az adatokat naprakész. A rögzített adatok előtt mentett Memorizer.

Teljes nézet mód: A képernyő megjeleníti az összes rögzített adatokat a Memorizer.

6. Zoom funkció: szerint a teljes képernyős módban nyomja meg időalap a nagyításhoz vagy kicsinyítéshez.

7. Az adatok elemzése: kurzor mozgatásához, adatok elemzése az idő múlásával.

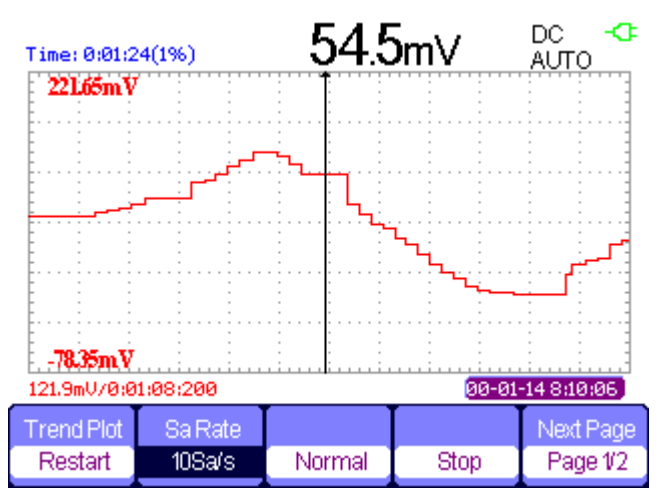

4-16 ábra Elemzés Trend grafikonok adatai

8. Mentse hullámforma: menteni a rögzített görbe a külső tároló eszköz, hogy több részletes elemzést.

9. Nyomja Visszatérés A kilépéshez trend telek.

# 5. fejezet Ösztönözni és hibaelhárítás

# Erről a fejezet

Ez a fejezet részletes utasítást minden rendszer kéri jelenik meg a képernyőn, valamint néhány alapvető hibaelhárítási.

# Rendszer Ösztönözni üzenetek Utasítás

- Trigonometrikus szinten limit! : Beszélve arról, hogy a küszöbszint van egy határ, amikor bekapcsolja a Trig szinten gombot.
- Horizon pozíció limit! : Beszélve arról, hogy a vízszintes helyzetben van egy határ, amikor bekapcsolja a horizonton helyzetben gombot.
- V / Div a határ! : Beszélve arról, hogy a függőleges feszültség már érintettük a legkedvezőbb 2mV / div vagy a Max 100V / div.
- Voltot pozíció limit! : A rendszer megjeleníti az adatokat, ha a függőleges helyzetben van egy határ.
- Sec / Div a határ! : Jelzi, hogy az V / div teljes körű forgatása közben a függőleges skála gombot.
- Holdoff idő limit! : Használja a nyilakat, amikor holdoff ideje volt, hogy max vagy min értéket, most a rendszer gombolyag ezt az információt.
- A funkció nem használható! : Kevesebb több speciális mód, az egyes funkciók nem fut.
- Nincs jel! : A rendszer gombolyag ezt az információt, ha a jel nem felel meg a beállított automatikus állapotban. (Használata az auto set)
- Állítsa be a határ! : Meg tudják állítani az impulzusszélesség a nyilakkal évig az impulzus szélessége elérte min20.0ns vagy max 10.0s.
- Hely üres! : Ha nincs tárolt hullámformák vagy beállítások néhány helyen, a képernyőn megjelenik ez az információ, ha megnyomja a "Recall" gombot ezen a helyen.
- USB Flash Drive Plug In! : Ez az információ megjelenik, ha fordítsa az USB Flash Drive USB Host port.
- USB Flash Drive Pull Out! : Ez az információ megjelenik, ha húzza ki az USB Flash Drive.
- Adat tárolás siker! : Mentsd beállítási adatok, hullámforma adatok vagy ábra az adatokat a

belső oszcilloszkóp vagy az USB flash sikeres.

- Ready adatok siker! : Olvasd beállítási adatokat, vagy görbe adatokat a belső oszcilloszkóp vagy USB flash sikeres.
- Kérjük, állítsa be az USB-eszközt a nyomtatól : Nyomja meg a "S / div" gomb jelenik meg, ezt az információt a képernyőn, amikor a "Print Key" opció beállítása "Nyomtatás ábra", és a "USB Device" opció be van állítva a "Computer".
- USB Flash Drive nincs csatlakoztatva! : Amikor a "Save To" opció van beállítva, hogy a "Fájl", vagy a "Print Key" opció beállítása "Save ábra" a "Save / Recall" menüben nyomja meg a "Save" opciót, vagy az "S / div" gombot előtt megfordításával USB flash Drive USB Host port fog megjelenni ez az információ a képernyőn.
- Vedd Hullám siker! : Ez az üzenet akkor jelenik meg, ha a felvétel befejezéséhez hullámforma.

# Hibaelhárítás

# 1. Miután a SHS800 be van kapcsolva , Ha a képernyő sötét marad , tegye a

következő lépések :

- 1) Ellenőrizze a tápkábel csatlakozó.
- 2) Ellenőrizze, hogy a hálózati kapcsoló be van kapcsolva.
- 3) A vizsgálatokat követően az fent , indítsa újra a kézi digitális oszcilloszkóp.
- 4) Ha a kézi digitális oszcilloszkóp még nem használják ellenőrzését követően, csatlakoztassa a cégem

#### 2. Ha nincs jel hullám a képernyő után összegyűjtése a jelet, kérem tegye a következő lépéseket:

- 1) Ellenőrizze a szondát összekötő a jelkábel vagy sem
- 2) Ellenőrizze, hogy a jelkábel csatlakozó a BNC csatlakozó, vagy sem.
- 3) Ellenőrizze a szondát, hogy csatlakoztassa az áru tesztelt, vagy sem.
- 4) Ellenőrizze a vizsgált áruk előállításához a jel, vagy sem.
- 5) Gyűjtsd össze a jelet.

#### 3. Az értéke a vizsgált feszültség 10-szer magasabb / alacsonyabb, mint az igazi,

#### tegye a következő lépéseket:

Ellenőrizze a csillapítás hányados hogy megfeleljen a szonda csillapítási aránya, vagy sem.

#### 4. A kijelző a hullám, de nem biztos, kérjük, tegye a következő lépéseket:

1) Ellenőrizze a jelforrás a ravaszt interface-e vagy sem egyezik a

Jelzéscsatorna.

#### 2) Ellenőrizze a trigger mód: normál jel kell használni a "él" trigger mód.

A videojel kell használni a "Video" Trigger mód. A jel kiírja állandó, csak a megfelelő trigger mód.

3) Kísérlet, hogy megváltoztassák a "kapcsolási" be "HF Reject" vagy "LF REJECT" kijelzést, így hogy a magas / alacsony frekvenciájú zaj zavarja a ravaszt kell szűrni

#### 5. A "RUN / STOP" gombot, de nem jelenik meg.

Ellenőrizze a trigger mód a ravaszt interface-e vagy sem a "normális" vagy "egy", és ellenőrizze a trigger szint van-e vagy nincs vége a hullám tartományban. Ha igen, kérjük, tegye a trigger szint a középső pozíció vagy a trigger mód a "Auto" helyzetbe. Egy másik kéz, akkor válassza a "Auto" gombot, hogy automatikus beállításához.
#### 6. A jel jelenik meg, mint létra, mint hullámforma

1) Ez normális jelenség. Az időalap talán túl lassú érdekességet kell

fordítsa a vízszintes skála gombot, hogy növelje horizontális felbontás javítására a kijelzőn.

2) Lehet, hogy a kijelző típusa beállítása "Vektor", akkor meg azt, hogy Dots mód javítja a kijelző.

#### 7. Az multiméter mérések nem megfelelő

- 1) Ellenőrizze, hogy ha a tartományban a SHS800 illeszkedik a mért tárgy.
- 2) Győződjön meg arról, hogy ha a multiméter túl a kalibrációs dátum. ha a mérések és a valódi értékek meghaladják a vonatkozó pontosság, vegye fel a kapcsolatot a kalibrálás helyszínére indokolják SIGLENT cég kalibrálni a SHS800.
- Ha nem tudja használni a SHS800 általában mindegy, kérjük lépjen kapcsolatba
  SIGLENT szolgáltató központ, akkor szolgáltatást az Ön számára.
- 8. A többi fajta probléma, kérjük lépjen kapcsolatba SIGLENT szolgáltató központ. További részletekért lásd szolgáltatás és támogatás.

# 

Személyi garancia nélkül a SIGLENT Company ne húzza ki a készüléket az ellenőrzés, vagy elveszíti a minőségi garanciát.

## 6. fejezet Szerviz és támogatás

### Erről a fejezet

Ez a fejezet tartalmazza az alapvető fenntartani eljárásokat lehet végezni a felhasználó. Meg kell egy részletes megértése az alábbi tartalmakat kezelhető és karbantartható Ön törvényes jogait.

### fenntartása Összefoglaló

Minden egyes SIGLENT termék garantáltan mentes az anyag- és gyártási hibákra normál használat és a szolgáltatás. A garancia időtartama három év, és kezdődik az adatokat a szállítmány. Ez a garancia csak az eredeti vásárlót vagy Ender-felhasználó c egy SIGLENT hivatalos viszonteladó. Ha egy termék vagy CRT hibásnak bizonyulna a garanciális időn belül, SIGLENT nyújt javítás vagy csere leírt teljes garancialevél.

Gondoskodjon szolgáltatás vagy szerezni egy példányt a teljes jótállási nyilatkozat, kérjük lépjen kapcsolatba a legközelebbi SIGLENT értékesítési és szolgáltatási irodája.

Kivéve ezt az összefoglalót, vagy a garanciális nyilatkozat SIGLENT nem biztosít semmiféle kifejezett vagy vélelmezett, beleértve korlátozás nélkül a vélelmezett garancia vállalását és fitness egy adott célra. Semmilyen esetben sem SIGLENT felelős közvetett, különleges vagy következményes károkért.

### Kapcsolat SIGLENT

SIGLENT TECHNOLOYIES CO., LTD

Cím: 3 / F, No. 4 épület, 3. LIUXIAN Rd, ANTONGDA ipar kert, Bao'an kerületben, Shenzhen, 518101, Kína Tel: 0086 755 36615186 E-mail: sales@siglent.com http: //www.siglent .com

### Függelék: Alapértelmezett beállítás

| Menü vagy a<br>rendszer | Options, gombokra alapértelmezett beá | llítás      |
|-------------------------|---------------------------------------|-------------|
| CH1, CH2                | tengelykapcsoló                       | DC          |
|                         | BW Limit                              | Ki          |
|                         | V / div                               | Durva       |
|                         | Szonda                                | 1X          |
|                         | Invert                                | Ki          |
|                         | Szűrő                                 | Ki          |
|                         | V / div                               | 1.00V       |
| matematika              | Művelet                               | CH1 + CH2   |
|                         | CH1 megfordítása                      | Ki          |
|                         | CH2 invertálása                       | Ki          |
|                         | FFT Operation:                        |             |
|                         | Source                                | CH1         |
|                         | Ablak                                 | Hanning     |
|                         | FFT Nagyítás                          | 1X          |
|                         | Skála                                 | dBVrms      |
|                         | Kijelző                               | Hasított    |
|                         | Ablak                                 | Fő Időalap  |
| VÍZSZINTES              | Pozíció                               | 0.00µs      |
|                         | Sec / div                             | 500µs       |
|                         | Ablak Zone                            | 50.0µs      |
|                         | Trigger gombot                        | Szint       |
| KURZOR                  | típus                                 | Кі          |
|                         | Forrás                                | CH1         |
|                         | Vízszintes (feszültség)               | + /-3.2divs |
|                         | Függőleges (idő)                      | + / -5divs  |
| SZEREZ                  | Három mód beállításai                 | Mintavétel  |
|                         | átlagok                               | 16          |
|                         | A mintavételi eljárás                 | Valós idő   |
| KIJELZŐ                 | típus                                 | Vektor      |
|                         | folytatódik                           | ki          |
|                         | övez                                  |             |
|                         | intenzitása                           | 60%         |
|                         | Fényerősség                           | 40%         |
|                         | Formátum                              | YT          |
|                         | menü megjelenítése                    | Végtelen    |
| SAVE / RECALL Type      |                                       | beállítások |
|                         | Mentés ide                            | Eszköz      |

|                         | Beállít                | No.1        |
|-------------------------|------------------------|-------------|
| REF                     | Forrás                 | CH1         |
|                         | REFA                   | Кі          |
|                         | RefB                   | Кі          |
| HASZNOSSÁG              | Hang                   | Tovább      |
|                         | Frekvencia számláló    | Tovább      |
|                         | Side USB               | Számítógép  |
|                         | Rekord                 | Кі          |
| Ütközőt (él)            | típus                  | ÉI          |
|                         | Forrás                 | CH1         |
|                         | Lejtő                  | Emelkedő    |
|                         | Mód                    | kocsi       |
|                         | tengelykapcsoló        | DC          |
|                         | Szint                  | 0.00V       |
|                         | típus                  | Impulzus    |
|                         | Forrás                 | CH1         |
| Indító                  | Állapot                | =           |
| impulzis)               | Set pulzusmagasságának | 1.00ms      |
|                         | Mód                    | kocsi       |
|                         | tengelykapcsoló        | DC          |
|                         | típus                  | Videó       |
|                         | Forrás                 | CH1         |
| TRIGGER                 | Polaritás              | Normál      |
| (videó)                 | Szinkronizál           | Minden sort |
|                         | Alapértelmezett        | NTSC        |
|                         | Mód                    | kocsi       |
| TRIGGER<br>(Meredekség) | típus                  | Lejtő       |
|                         | Forrás                 | CH1         |
|                         | feltétel idő           |             |
|                         |                        | 1.00ms      |
|                         | Mód                    | kocsi       |
| TRIGGER<br>(Alternatív) | típus                  | Alternatív  |
|                         | Forrás                 | CH1         |
|                         | Mód                    | ÉI          |
|                         | tengelykapcsoló        | DC          |
|                         | Lejtő                  | Emelkedik   |

### B függelék: Az elemek behelyezése

Az akkumulátor a SHS800 elkülönítjük belőle fogadó, kérjük, telepítse az elemet a következő lépéseket:

- 1. Szerelje le a két csavart az akkumulátor kupak segítségével csavarral késsel, mint az 1. ábra mutatja ..
- tolja vissza a csomagolást blokk a kézi digitális oszcilloszkóp, majd szedjük szét az elem fedelét, mint a 2. ábrán látható.
- 3. Tegye be az akkumulátort a bin stabilan, mint a 3. ábra mutatja.
- vonatkozik az elemre kupakot, és szorosan csavarja a két csavart, amelyek leszerelhető az elem fedelét előre, mint például a 3. ábra mutatja.
- 5. Sikeres telepítés az akkumulátor attól függ, hogy a kézi digitális oszcilloszkóp lehetne rendesen be van kapcsolva, vagy sem.

#### Megjegyzés:

Az akkumulátor csatlakozó úgy van kialakítva, hogy megakadályozza a csatlakozást fordítva, akkor szívesebben működő kissé erőteljesen.

Készítsen óvatosan az irányt az elem fedelét, logo az akkumulátor van csatlakoztatva a külső végén.

Ha a kézi digitális oszcilloszkóp nem lehet bekapcsolva normálisan rendesen a telepítés, akkor valószínű, hogy az akkumulátor villamos energia mennyisége felhasználásra került ki, kérjük, frissítse az akkumulátort azonnal.

Abban az esetben nem működik, akkumulátort fel kell tölteni háromhavonta.

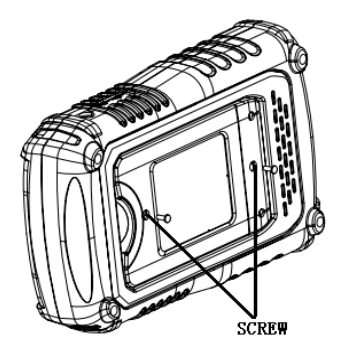

1.ábra

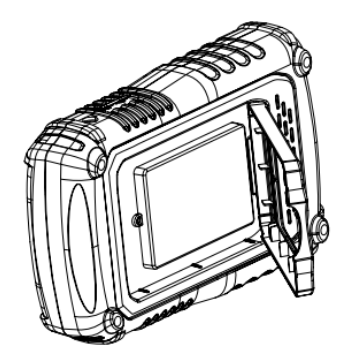

2. ábra

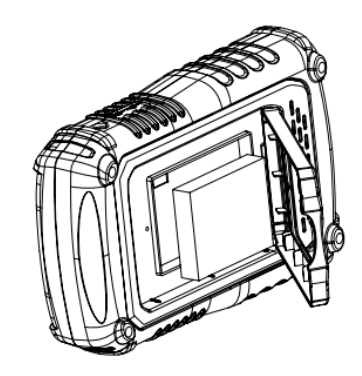

3. ábra

### C függelék: Napi karbantartása és tisztítása

### napi karbantartása

Ne hagyja, hogy az LCD téve a nap közvetlenül egy hosszú időszak, amikor a tárolás vagy helyezi a SHS800.

VIGYÁZAT: Károsodásának elkerülése érdekében a készülék vagy próbák, ne tegye ki őket aeroszolokat, folyadékokat vagy oldószereket

#### Tisztítás

Ellenőrizze az eszköz és a próbák szerint napi használatra helyzetet. Kérjük, kövesse az alábbi lépéseket, hogy tisztítsa meg a felületet a műszer. Tisztítsa meg a külső felületet, hajtsa végre a következő lépéseket:

 Vegye ki a laza por kívül a műszer és szondák egy foszló ruhával. Legyen óvatos, hogy ne sértse a tiszta műanyag kijelző szűrőt.

2. Használjon egy puha ruhával vízzel tisztítsa meg a műszer. Kérjük, húzza ki az összes áramforrást először.

#### jegyzet :

- károsodásának elkerülése érdekében a felszínre a műszer vagy próbák, ne használjon súrolószert vagy kémiai tisztítószereket
- Annak elkerülése érdekében, a víz okozza az elektromos rövidzárlat vagy szerv fáj, Ellenőrizze, hogy a készülék teljesen száraz, mielőtt újra kapcsolatba, hogy egy áramforráshoz